# **Supplementary Information**

# ATLANTIS - Attractor Landscape Analysis Toolbox for Cell Fate Discovery and Reprogramming

Osama Shiraz Shah<sup>1</sup>, Muhammad Faizyab Ali Chaudhary<sup>1</sup>, Hira Anees Awan<sup>1</sup>, Fizza Fatima<sup>1</sup>, Zainab Arshad<sup>1</sup>, Bibi Amina<sup>1</sup>, Maria Ahmed<sup>1</sup>, Hadia Hameed<sup>1</sup>, Muhammad Furqan<sup>2</sup>, Shareef Khalid<sup>1</sup>, Amir Faisal<sup>2</sup>, Safee Ullah Chaudhary<sup>1, \*</sup>

<sup>1</sup>Biomedical Informatics Research Laboratory, Department of Biology, Syed Babar Ali School of Science and Engineering, Lahore University of Management Sciences, Lahore, Pakistan.

<sup>2</sup> Cancer Therapeutics Laboratory, Department of Biology, Syed Babar Ali School of Science and Engineering, Lahore University of Management Sciences, Lahore, Pakistan.

### Contents

| Α.  | Supple     | ementary Methods                                                                                     |
|-----|------------|----------------------------------------------------------------------------------------------------|
|     | 1.         | Data Preparation for use with ATLANTIS2                                                              |
|     | 2.         | Boolean Modelling of Biomolecular Networks4                                                          |
|     | 3.         | State Transitions and Network Dynamics4                                                              |
|     | 4.         | Deterministic Analysis of Boolean Networks5                                                          |
|     | 5.         | Probabilistic Analysis of Boolean Networks7                                                          |
|     | 6.         | Plotting Attractor and Cell Fate Landscape9                                                          |
|     | 7.         | HCT-116 Characteristic Mutations10                                                                   |
| В.  | Supple     | ementary Results                                                                                     |
|     | 1.         | Case Study 1 – Decoding Yeast Cell Cycle Progression using Attractor Landscape Analysis11            |
|     | 2.         | Case Study 2 – Reprogramming p53-mediated Apoptosis in MCF-7 Breast Cancer Cell Lines12              |
|     | 3.<br>Turr | Case Study 3 – Investigating the Evolution of Cell Fate Landscape during Colorectal norigenesis      |
| C.  | Comp       | arison of Features - ATLANTIS vs. Other Tools19                                                      |
| D.  | Perfor     | mance Analysis of ATLANTIS20                                                                         |
| E.  | Step b     | y Step24                                                                                             |
| F.  | Availa     | bility                                                                                               |
| G.  | Video      | Tutorials                                                                                            |
| н.  | Worke      | ed Examples                                                                                          |
|     | 1.         | Decoding Yeast Cell Cycle Progression using Attractor Landscape Analysis                             |
|     | 2.         | Investigating the Evolution of Cell Fate Landscape during Colorectal Tumorigenesis32                 |
|     | 3.         | Demonstrating the use of 'Trajectory Mapping' in Yeast Cell Cycle Progression Network $.34$          |
|     | 4.<br>Tum  | Demonstrating the use of 'Fixed Nodes States' feature in 201-node network for Colorectal norigenesis |
|     | 5.<br>Net  | Demonstrating the use of 'Custom States' feature in PA of Yeast Cell Cycle Progression<br>work       |
| Sup | plemer     | tary References                                                                                      |

## **A. Supplementary Methods**

#### 1. Data Preparation for use with ATLANTIS

ATLANTIS takes three different files as input, including (i) network information file, (ii) network modification file and (iii) cell fate determination logic file. These files contain description of biomolecular networks and may be formatted as flat text files ('.txt') or comma separated files ('.csv'). Flat text files ('.txt') can be generated using Microsoft Notepad®, Notepad++<sup>1</sup>, Sublime Text<sup>2</sup> or any suitable text editor. Comma separated files ('.csv') can be created using a spreadsheet software such as Microsoft Excel®, LibreOffice® and Apple Numbers®. Below, we provide the details of each file processed by ATLANTIS.

**Network Inputs for Logic Weights Based DA:** This file contains two types of data, (i) node interaction weights matrix and (ii) a vector of node basal values indicating background expression of each node. Figure S1 (a, b) shows the contents of a sample tab-delimited text and a spreadsheet data file for generating network. The interaction weight matrix contains node interaction strengths (termed *interaction weights*) augmented with their names within the file.

**Network Inputs for Rules Based DA:** In case of rules-based DA, two inputs are required. These include: (i) a node list file containing names of all the nodes present in the network, and (ii) the path of a folder containing node state update logic files for each node in the node list file. Each node state update logic file contains information on the target node, regulatory nodes and the rules defining target node activity.

**Network Modification File:** Biomolecular networks can be perturbed by mutating biomolecules within the network. Information for mutating the nodes and their interactions is provided as a separate file. These mutations can be introduced into the network in two different ways. Firstly, the network can be modified by altering node states (either from 0 to 1 or from 1 to 0). Secondly, modifications can also be made by deleting the interaction link between two nodes. To modify a user-defined network, for use in ATLANTIS, a simple text file (Figure S1c) or a comma separated file (Figure S1d) is required. These files can be used to mutate a node by providing node names and their altered (i.e. mutated) states (Figure S1c, d) or by removing the interaction between two nodes through providing names of interacting nodes (e.g. A and B) in the following format 'A>B 2' (Figure S1c, d). ATLANTIS identifies link deletion between two nodes by the label '2' which should be followed by the two node names.

**Cell Fate Determination Logic File:** Cell fates are specific network states constituted by combinations of node states. Biologically relevant network states are associated to cell fates by providing cell fate determination logic in the form of a spreadsheet ('.csv') file. In this file, the user can provide node state combinations pertaining to each cell fate. For instance, the node states of P53, P21, Cyclin-E and Caspase corresponding to cell fate "cellular proliferation" are 0, 0, 1 and 0 respectively (Figure S1e). Therefore, the network state arising out of this node state combination is 0010 and the associated cell

fate is cellular proliferation. An example spreadsheet for specifying the cell fate logic is provided in Figure S1e.

| a   | ATM         | p53   | Mdm. | 2  | Mdn    | ιX            | Wip1         | Сус     | G P   | ten   | p21    | AKT    | Сус  | Е               | RB    | E2f1     | p1         | 4ARF  | BCL-2 | Bax    | Caspase |
|-----|-------------|-------|------|----|--------|---------------|--------------|---------|-------|-------|--------|--------|------|-----------------|-------|----------|------------|-------|-------|--------|---------|
| ATT | 0 M         | 2     | -2   | -2 | 0      | 0             | 0 0          | 0       | 0 2   | 1     | 0      | 0      | 0    | 0               |       | 5        |            |       |       |        |         |
| p5: | 3 0         | 0     | 1    | 0  | 2      | 2             | 2 3          | 0       | 0 0   | 0     | -2     | -2     | 2    | 0               |       | te       |            |       |       |        |         |
| Mdr | m2          | 0     | -3   | 0  | -4     | 0             | 0 0          | -1      | 0 0   | -1    | 1      | 0      | 0    | 0               | 0     |          |            |       |       |        |         |
| Mdr | mX          | 0     | -2   | 2  | 0      | 0             | 0 0          | 0       | 0 0   | 0     | 0      | 0      | 0    | 0               | 0     | BC       |            |       |       |        |         |
| Wil | pl          | -2    | 0    | 1  | 1      | 0             | 0 0          | 0       | 0 0   | 0     | 0      | -1     | 0    | 0               | 0     | <b>.</b> |            |       |       |        |         |
| CYC | C G         | -2    | 0    | 1  | 0      | 0             |              | 0       | -2 0  | 0     | 0      | 0      | 0    | 0               | 0     | 2        |            |       |       |        |         |
| n2  | 1 0         | 0     | 0    | 0  | 0      | 0             |              | 0       | -2 0  | 0     | 0      | 0      | 0    | -1              | 0     | 2        |            |       |       |        |         |
| AK  | τO          | 0     | 1    | 2  | 0      | 0             | 0 -1         | 0       | 0 0   | 0     | 0      | 2      | 0    | -1              |       | - ~      |            |       |       |        |         |
| Cve | сE          | 0     | 0    | -2 | 0      | 0             | 0 0          | 0       | 0 0   | -1    | 0      | 0      | 0    | 0               | 0     | m        |            |       |       |        |         |
| RB  | 0           | 0     | -2   | 0  | 0      | 0             | 0 0          | 0       | 0 0   | -1    | 0      | 0      | 0    | 0               |       | 3        |            |       |       |        |         |
| E2: | f1          | 1     | 0    | 0  | 0      | 0             | 0 0          | 0       | 0 1   | 0     | 0      | 1      | 0    | 0               | 1     | 1        |            |       |       |        |         |
| p14 | 4ARF        | 0     | 0    | -3 | -3     | 0             | 0 0          | 0       | 0 0   | 0     | -3     | 0      | 0    | 0               | 0     | S .      |            |       |       |        |         |
| BCI | L-2         | 0     | 0    | 0  | 0      | 0             | 0 0          | 0       | 0 0   | 0     | 0      | 0      | 0    | -1              | -1    | at       |            |       |       |        |         |
| Baz | x 0         | 0     | 0    | 0  | 0      | 0             | 0 0          | 0       | 0 0   | 0     | 0      | 0      | 0    | 3               |       | ∃.       |            |       |       |        |         |
| Cas | spase       | 0     | 0    | 0  | 0      | 0             | 0 0          | 0       | 0 0   | -3    | 0      | 0      | -1   | 0               | 0 _   |          |            |       |       |        |         |
| L 1 |             |       |      |    |        |               |              |         |       |       |        |        |      |                 |       |          |            |       |       |        |         |
|     |             |       |      |    |        |               |              |         | No    | de Ba | asal   | Va     | lues |                 |       |          |            |       |       |        |         |
| Bas | sal V       | alue  | S    | 2  | 1      | 1             | 1 -1         | 1000    | -1    | 000   | -1     | 1      | 1    | 0               | 1     | -1000    | 0          | -1    | -1    |        |         |
| Du. | Sar v       | arue  | 5    | 2  | -      | 1             |              | 1000    | 1     |       | T      | -      | -    | 0               | -     | 1000     |            | -     | -     | -      | -       |
| D   | A           |       | B    |    | C      | D<br>Madara 2 | E            | F       | G     | H     |        | -21    | J    | 0               | K     | L        | M<br>F 261 | N     |       | P      | Q       |
| 2   | ATA         | 4     |      |    | 2<br>2 |               |              | WIPI    | Cyc G | Pten  | ł      | 0      | AKI  | C               | JYC E | 2        | 1          | 0     | BCL-2 | Bax    | Caspase |
| 3   | n5          |       | 0    |    | 0      | -2            | -2           | 2       | 2     | 2     |        | 3      | 0    |                 | 0     | 0        | 0          | -2    | -2    | 2      | 0       |
| 4   | Mdn         | n2    | 0    |    | -3     | 0             | -4           | 0       | 0     | 0     |        | -1     | 0    |                 | 0     | -1       | 1          | 0     | 0     | 0      | 0       |
| 5   | Mdn         | nX S  | 0    |    | -2     | 2             | 0            | 0       | 0     | 0     |        | 0      | 0    |                 | 0     | 0        | 0          | 0     | 0     | 0      | 0       |
| 6   | Wip         | 1     | -2   |    | 0      | 1             | 1            | 0       | 0     | 0     |        | 0      | 0    |                 | 0     | 0        | 0          | -1    | 0     | 0      | 0       |
| 7   | Сус         | G 🗖   | -2   |    | 0      | 1             | 0            | 0       | 0     | 0     |        | 0      | 0    |                 | 0     | 0        | 0          | 0     | 0     | 0      | 0       |
| 8   | Pte         | n .00 | 0    |    | 0      | 0             | 0            | 0       | 0     | 0     |        | 0      | -2   |                 | 0     | 0        | 0          | 0     | 0     | 0      | 0       |
| 9   | p2:         | 1 9   | 0    |    | 0      | 0             | 0            | 0       | 0     | 0     |        | 0      | 0    |                 | -3    | 0        | 0          | 0     | 0     | 0      | -1      |
| 10  | AK          | T S   | 0    |    | 0      | 1             | 2            | 0       | 0     | 0     |        | -1     | 0    |                 | 0     | 0        | 0          | 0     | 2     | 0      | -1      |
| 11  | Сус         | EC    | 0    |    | 0      | -2            | 0            | 0       | 0     | 0     |        | 0      | 0    |                 | 0     | -1       | 0          | 0     | 0     | 0      | 0       |
| 12  | RB          | E .   | 0    |    | 0      | -2            | 0            | 0       | 0     | 0     |        | 0      | 0    |                 | 0     | 0        | -1         | 0     | 0     | 0      | 0       |
| 13  | E21         |       | 1    |    | 0      | 0             | 0            | 0       | 0     | 0     |        | 0      | 0    |                 | 1     | 0        | 0          | 1     | 0     | 0      | 1       |
| 14  | P14A<br>BCI |       | 0    |    | 0      | -3            | -3           | 0       | 0     | 0     |        | 0      | 0    |                 | 0     | 0        | -3         | 0     | 0     | 1      | 1       |
| 16  | Ba          |       | 0    |    | 0      | 0             | 0            | 0       | 0     | 0     |        | 0      | 0    |                 | 0     | 0        | 0          | 0     | 0     | -1     | -1      |
| 17  | Casp        | ase   | 0    |    | 0      | 0             | 0            | 0       | 0     | 0     |        | 0      | 0    |                 | 0     | -3       | 0          | 0     | -1    | 0      | 0       |
| 18  | each.       |       | L    |    | -      |               |              |         |       |       |        |        |      |                 |       |          |            |       | -     |        |         |
| 19  |             |       |      |    |        |               |              |         |       | No    | de     | Bas    | al V | alu             | es    |          |            |       |       |        |         |
| 20  | Basal V     | alues | 2    | -  | 1      | 1             | 1            | -1      | 1000  | -1000 | 1      | -1     | 1    |                 | 1     | 0        | 1          | -1000 | 0     | -1     | -1      |
|     | at (        | 2     | 0    |    | -      |               | 2            | _       |       |       | -      |        |      | ,               |       |          |            |       |       |        | 1 2     |
| B   |             | 2     | U    |    |        | С             | 5            | 2       | e     |       | A      | ۱.     |      | E               | 3     | C        |            | D     |       | E      | PO      |
| R   | AS          | 1     |      |    |        |               | 7 <u>e</u> . | ď       | 1     | 0     | Cell F | ate    |      | P5              | 53    | P2:      | 1          | Cyc E | Ca    | aspase | o de    |
|     |             |       |      | -  |        | -             | -fi          | P       | 2     | Pro   | olife  | ratio  | n    |                 | )     | 0        |            | 1     |       | 0      | IF S    |
| M.  | DM2         | 2 > 1 | 25.  | 3  |        | 2             | ä            | đ       | 2     | 50    | noci   | conc   | ~    |                 | ,     | 0        |            | 1     |       | 0      | Ler ta  |
|     |             | ٨     |      |    | D      |               | ō            | ite     | 5     | 38    | nest   | Lenc   | e    | 1               | L.    | 0        |            | 1     |       | 0      | ti të   |
| a   |             | А     |      |    | В      | -             | 2            |         | 4     | Se    | neso   | cenc   | e    | 1               | L     | 1        |            | 0     |       | 0      | or st   |
| 1   | BCL2        | 2     |      |    |        | 0             | De           |         | 5     | A     | рор    | tosis  |      | 1               | L     | 1        |            | 0     |       | 1      | 2 6     |
| 2   | RAS         |       |      |    |        | 1             |              | <u></u> | 6     | Δ     | non    | tosis  |      | 1               |       | 0        |            | 1     |       | 1      |         |
| 2   |             | 12.0  | 52   |    |        | 2             | ti           | ¥       |       | Coll  | Cuch   | 0. Arr | oct  | 10 <sup>-</sup> | •     | 2        |            | 2     |       | -      |         |
| 2   |             | VIZ P | 55   |    |        | 4             | 9            |         | /     | Cell  | CYCI   | e Arr  | est  |                 |       | 2        |            | 2     |       |        |         |

**Supplementary Figure S1. Network Information and Modification Files ('.txt' and '.csv').** (a) Flat text file containing interaction weight and node basal values. To incorporate MCF-7 characteristic mutations into the p53 signaling network<sup>3</sup>, Cyc G node is overexpressed, while Pten and p14ARF nodes are knocked down by setting the basal expression to 1000 and -1000, respectively, (b) Spreadsheet containing interaction weight matrix and node basal values, (c) Flat text file containing node state modification and link deletion, (d)

Spreadsheet containing node state modification and link deletion, (e) Cell fate determination logic file, where '0', '1' and '2' represent 'on', 'off' and 'oscillatory' (continuously flipping) states, respectively.

#### 2. Boolean Modelling of Biomolecular Networks

Boolean models for gene regulatory networks as pioneered by Stuart A. Kauffman in 1969 postulated that genes could be prototyped as switches acting in concert, towards a specific cell fate<sup>4,5</sup>. The approach formulated biomolecular network topology as a set of *nodes*, conjoined by a set of *links*, serving as a simplistic yet scalable approach towards capturing network dynamics. For modelling purposes, Boolean networks with 'n' nodes (where each node could represent a gene, a protein or any biomolecule) can be represented by a binary node vector,  $N = [x_1, x_2, ..., x_n]$ . Each node in the vector, N, can take on two possible values, either 0 (denoting the inactive, unexpressed state of the biomolecule) or 1 (indicating active, expressed state of the biomolecule). Each network can, therefore, have a total of  $2^n$  states, where 'n' is the total number of nodes (or biomolecules) in the network<sup>6,7</sup>. Figure S2 portrays a three-node network, having a total of  $2^3 = 8$  states. These states are maintained in a *state space* matrix,  $S = [s_{ij}]_{2^n \times n}$ . The 3-node network shown in Figure S2 has its state space matrix, with each row representing a unique network and node state. Network evolution can be visualized using state transition plots. Each network state can, therefore, be termed as a biomolecular activity profile of the network at any given time instant<sup>7</sup>.

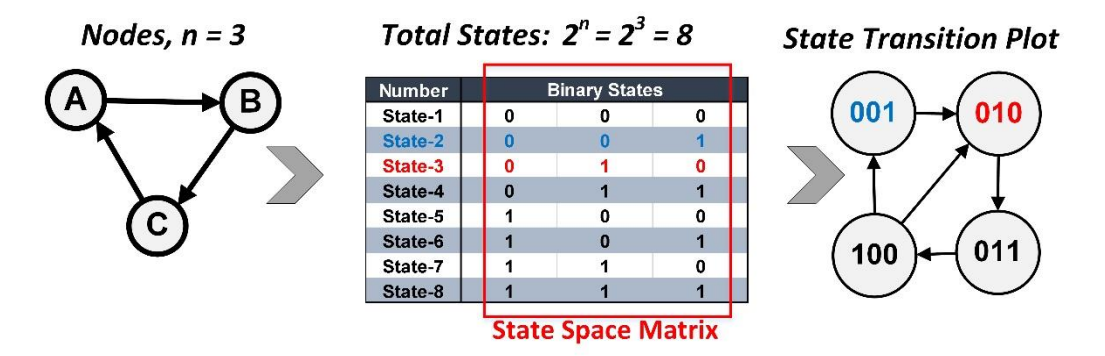

**Supplementary Figure S2. A Simplistic Node-Link Graph and its State Space.** A three-node network has its *state space* comprising of eight states. The system can evolve from one network state to another, the dynamics of which can be visualized by a state transition plot (State-2, 001, (shown in blue) to State-3, 010, (shown in red)).

#### 3. State Transitions and Network Dynamics

After computing the complete state space of any given network, we can define the constituent node state transition rules. Transition between two states depends upon a general transition function, f, that governs the change in state (or value) of a single node,  $x_i$ . Therefore, to compute the change in state of a node, the transition function, f, considers all the parent nodes (activating or suppressing) of

the target node,  $x_i$ , at any time instant, t. Given,  $x_i$  has k parents, then the transition function from t to t + 1 can be given by the equation as follows:

$$x_i(t+1) = f(x_1(t), x_2(t), \dots, x_i(t), \dots, x_k(t)), k \le n$$

Given that the transition function makes use of k parent state values for updating the state of a node, at the next time step, a generic mathematical formulation for Boolean modelling has been derived<sup>6,7</sup>. These formulations for Boolean networks envisage two modelling paradigms<sup>6</sup>, (i) deterministic models, that represent a closed system with no external noise (or external input/outputs) and (ii) probabilistic models, representing open (noisy) systems hosting external noise (or inputs/outputs). Cellular and extracellular noise can also be termed as system perturbations<sup>6,7</sup>.

Using ATLANTIS, users can perform deterministic as well as probabilistic modelling for cell fate discovery and reprogramming. Below, we detail on the node state transition mechanisms employed by ATLANTIS for deterministic analysis (DA) and probabilistic analysis (PA) respectively.

#### 4. Deterministic Analysis of Boolean Networks

In DA, a biomolecular network is represented as a closed system, assuming no external noise or extracellular signaling perturbations. Apart from the general Boolean model dynamics (discussed earlier), DA pipeline makes use of a node basal value vector,  $B = [b_1, b_2, ..., b_n]$ , provided by the user. This vector contains biomolecular expression values indicating basal activity of each node. Basal activity values are node expressions without any input or bias. The interaction weight matrix,  $I_w = [w_{ij}]_{n \times n}$ , represents the nature and effective mass of interaction between two participating nodes. The node-interaction model, thus formulated, can be simulated via a node state transition function. To update node states using DA, a transition function integrates each model component including basal values, interaction weights and node states<sup>3</sup> as given by the piece-wise equation below:

$$x_{i}(t+1) = \begin{cases} 1 & \text{if } \sum_{j} \left( w_{ji} x_{j}(t) \right) + b_{i} > 0 \\ 0 & \text{else if } \sum_{j} \left( w_{ji} x_{j}(t) \right) + b_{i} < 0 \\ x_{i} & \text{else if } \sum_{j} \left( w_{ji} x_{j}(t) \right) + b_{i} = 0 \end{cases}$$

The equation above defines node  $(x_i)$  state transition from time step t to t + 1. The summation,  $\sum_j (w_{ji}x_j(t)) + b_i$ , gives the cumulative weighted interactions and the basal value. The result from the expression is thresholded using a *sign* (*Signum* function) or a *sigmoid* function (Figure S3). ATLANTIS employs a *sign* function in this case (Figure S3) which is defined as follows: <sup>5</sup>

$$x_i(t+1) = f(\sum_j \left( w_{ji} x_j(t) \right) + b_i)$$

where, f is Signum (or Sign) function defined over any input variable, z, as follows: <sup>5</sup>

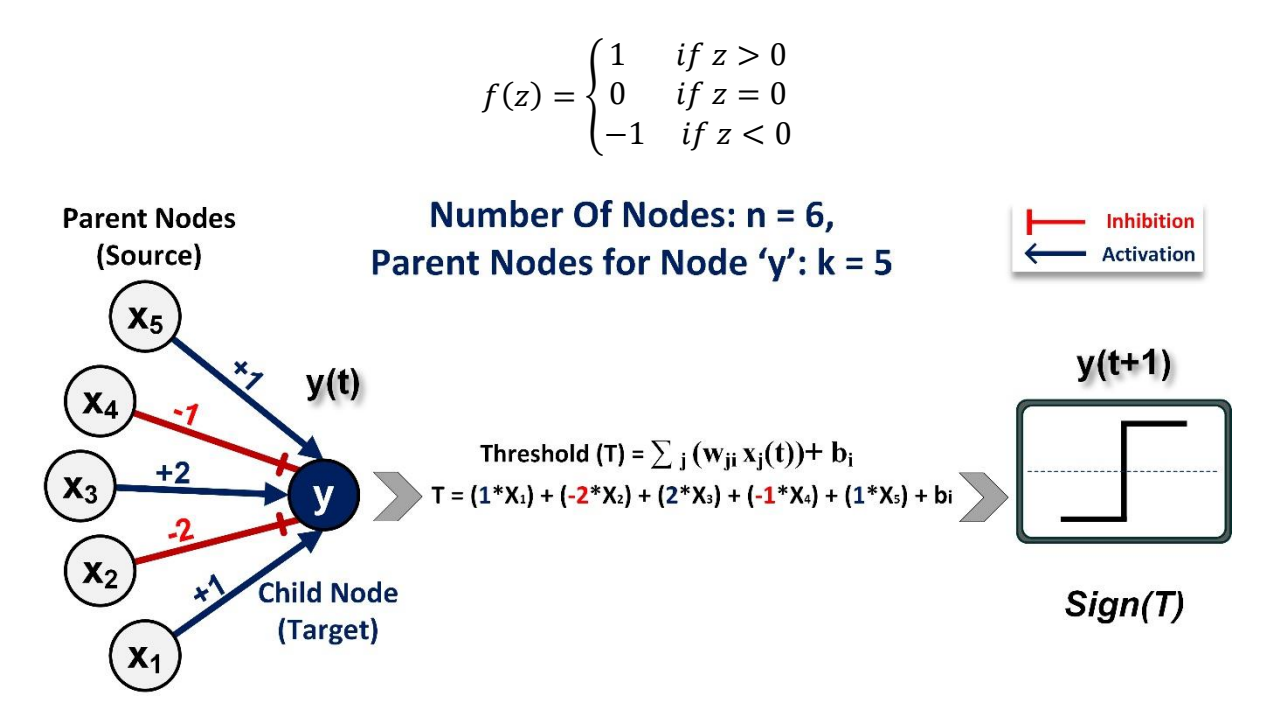

Supplementary Figure S3. Node Update for Deterministic Analysis in ATLANTIS. The example network has 1 target node, y, which has 5 parent nodes (k = 5) regulating it. Three of these parents are activating the node, y, while the remaining two are inhibiting its activity. Interaction weights indicate the magnitude of regulation of the target node by its parents. For deterministically updating the state of the node, y, from time, t to t + 1, a threshold value, T, is computed followed by its use by a *sign* function that sets up updated node state.

Figure S4 outlines the workflow of the DA pipeline implemented in ATLANTIS. The DA pipeline starts with a set of initial network states that can be generated by (1) exhaustive sampling (ES) of the state-space, (2) random sampling (RS) of the state-space or (3) inputting a custom state-space (CS) file. ES generates all  $(2^n)$  possible states for onward analysis. RS selects a user-specified number of states from the complete state-space, thereby making the analysis of larger networks feasible. Using the CS option, ATLANTIS users can selectively incorporate specific network states for further analysis. To achieve steady state, network states and transition functions are used. Once the system attains steady-state, the frequently recurring states (or *attractors*) are identified for attractor landscape plotting (discussed later).

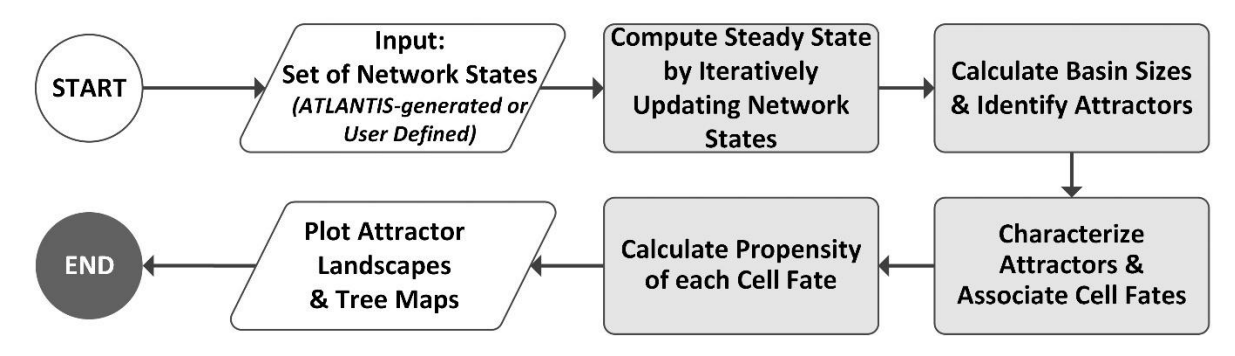

Supplementary Figure S4. Deterministic Analysis Pipeline Implemented by ATLANTIS.

#### **Rules Based Deterministic Analysis**

To assist in cell fate discovery process, ATLANTIS users can incorporate specific node update rules into the DA pipeline. Node update rules are employed during network update and stored in the form of truth tables. State transition rules are constructed from the exhaustive state space and only the biologically plausible node state transitions are employed onwards. Therefore, each node state gets updated by a rules look-up from the rules table. An example of rules-based DA is given below in Figure S5. The child node 'C' with parents 'A' and 'B' is updated to state '0' by applying the rule '0 1 0' (in red box).

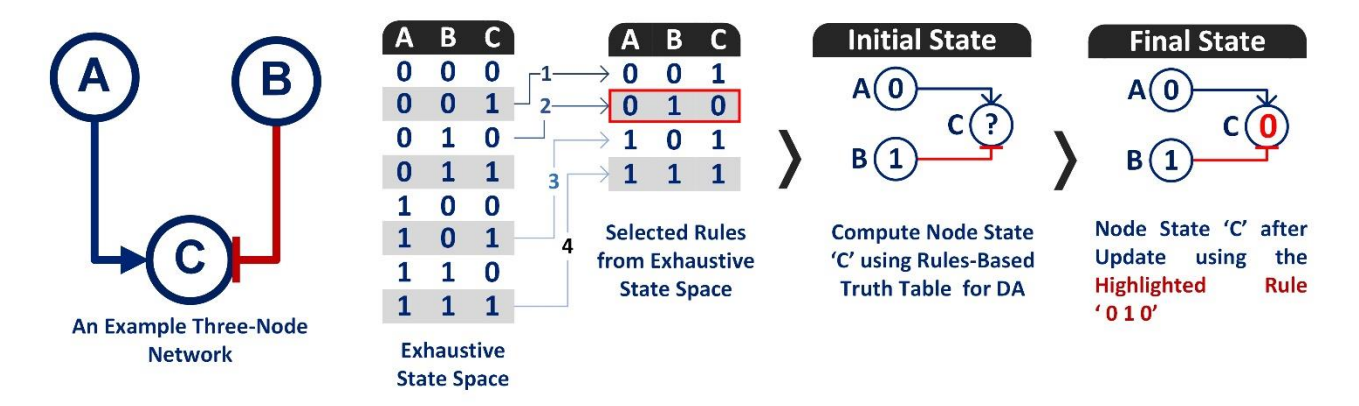

**Supplementary Figure S5. Rules-Based Deterministic Analysis Methodology.** A three-node network, with two parent nodes, 'A' and 'B' and one child node, 'C' is considered for rules-based DA. The state of node 'C' ('0') is computed by using rules-based logic defined (red box) from within the exhaustive state space.

#### 5. Probabilistic Analysis of Boolean Networks

The probabilistic analysis (PA) pipeline of ATLANTIS (Figure S6) works off a biomolecular network input with nodes and interaction weights. As in the case of DA, PA can also employ exhaustive, randomly sampled or user-defined custom state-space for onwards analysis. However, unlike DA, the transitions between network states follows a *Markovian* model in PA. Network state at the next time step, t + 1, is determined only by its state at the current time step, t, with no dependence on earlier time steps. As a result, the state transition probability from t to t + 1 is a product of individual node transition probabilities from t to  $t + 1^{5, 6}$ :

$$T\{x_i(t+1), x_2(t+1), \dots, x_n(t+1) | x_1(t), x_2(t), \dots, x_n(t)\} = \prod_{i=1}^n T\{x_i(t+1) | x_1(t), x_2(t), \dots, x_n(t)\}$$

To integrate the effect of background basal-level activity of nodes,  $(B = [b_1, b_2, ..., b_n])$ , in absence of any input, the cumulative inputs to each node are added with its basal expression. Intrinsic and extrinsic noise is incorporated with use of the noise parameter<sup>5</sup>,  $\mu$ . An additional parameter *c* is used to quantify self-degradation of a node<sup>5</sup>. Given that the nodes lie within a dynamic system, the output from a single node is computed using the cumulative effect of its interaction with the parent nodes, noise, basal values and self-degradation constant. The input can be either positive, negative or zero, according to which the node transition probability is updated. The transition matrix T for each node<sup>6</sup> is defined as follows:

$$T\{x_{i}(t+1) = 1 | x_{1}(t), x_{2}(t), \dots x_{n}(t)\} = \frac{1}{2} + \frac{1}{2} \tanh \left[ \mu \left( \sum_{j=1}^{n} \left( w_{ji} x_{j}(t) \right) + b_{i} \right) \right] \quad if \quad \sum_{j=1}^{n} \left( w_{ji} x_{j}(t) \right) + b_{i} > 0$$

$$T\{x_{i}(t+1) = 0 | x_{1}(t), x_{2}(t), \dots x_{n}(t)\} = \frac{1}{2} - \frac{1}{2} \tanh \left[ \mu \left( \sum_{j=1}^{n} \left( w_{ji} x_{j}(t) \right) + b_{i} \right) \right] \quad if \quad \sum_{j=1}^{n} \left( w_{ji} x_{j}(t) \right) + b_{i} < 0$$

$$T\{x_{i}(t+1) = x_{i}(t) | x_{1}(t), x_{2}(t), \dots x_{n}(t)\} = 1 - c \qquad \qquad if \quad \sum_{j=1}^{n} \left( w_{ji} x_{j}(t) \right) + b_{i} = 0$$

If the input  $\sum_{j=1}^{n} (w_{ji}S_j(t)) + b_i$  received by a node *i* is positive (>0), the probability of transitioning to an ON state is high and its probability of transitioning to an OFF state is low. Conversely, if the input  $\sum_{j=1}^{n} (w_{ji}S_j(t)) + b_i$  is negative (<0), the node will transition to an OFF state with a high probability but its transition to an ON state will have a low probability. The last condition defines the probability of a node staying in the same state at the next time step, as there is essentially no change in the input coming into the node. In such a case, the transition probability is dependent on the self-degradation of the node with a value equal to 1 - c.<sup>6</sup>

Following computation of network transition probabilities, it is important to see how the states evolve to reach a *steady-state*, such that there is no further change in their probabilities. This requires the use of kinetic master equations to update state probabilities over time<sup>6</sup> and is given below:

$$\frac{dP_i}{dt} = -\sum_j \mathrm{T}_{ij} P_i + \sum_j \mathrm{T}_{ji} P_j$$

The state transition probabilities change over time due to the effect of neighboring network states according to transitions in both directions from *i* to *j*, and *j* to *i*. T<sub>ij</sub> is the probability of a network state transitioning from a network state *i* to *j*, and the *vice versa* for T<sub>ji</sub>. *i* and *j* iterate over all the states (i.e. from 1 to  $2^n$ ). The steady-state probabilities are stored in variables,  $P_i$  and  $P_j$ , wherein all states are initially assigned equal probabilities<sup>6</sup> ( $P_i = \frac{1}{2^n}$ ). After that, each  $P_i$  is dynamically updated until a steady state, i.e.  $P_i(t+1)$  equals  $P_i(t)$  to good approximation. For tractable computation in large networks, the state-space can also be pruned using one-step DA (termed Heuristic PA). Finally, a potential energy (*PE*) value is assigned to each state to represent its stability, which is then used to construct PE landscapes for visualizing PA results.

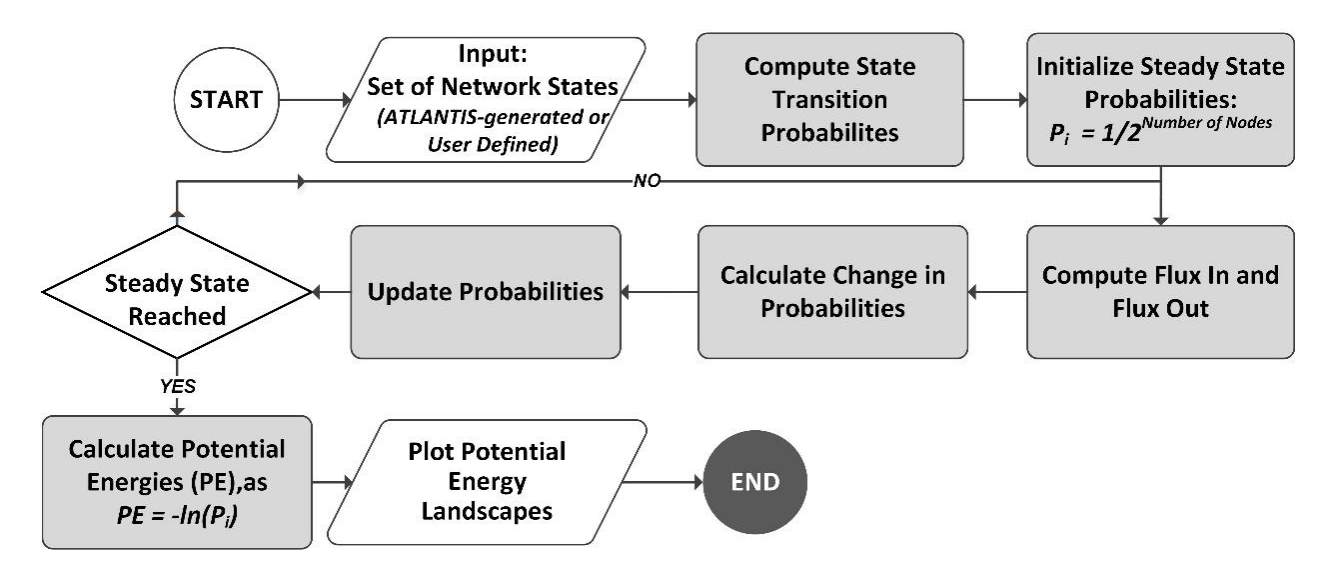

Supplementary Figure S6. Probabilistic Analysis Pipeline Implemented in ATLANTIS.

#### 6. Plotting Attractor and Cell Fate Landscape

After the system attains its steady state using DA or PA, the most frequently occurring attractor states are extracted. In DA pipeline, attractor states are identified by their basin sizes (frequency of occurrence of each network state). In case of PA, each network state's associated probability (likelihood of its emergence) defines the attractor states. These attractor states are then plotted and are termed as *attractor landscapes*. For plotting attractor landscapes, the high dimensional state space is projected onto a two-dimensional coordinate space using two approaches. These include Naïve mapping and *Sammon* mapping<sup>8</sup>. Naïve mapping maps the state-space onto a Cartesian plane without considering the spatial distance between different steady-states. Sammon mapping, on the other hand, clusters the related network states together before their projection onto a Cartesian plane.

In case of PA, potential energies (PE) are plotted as PE landscapes. These PEs are derived from steady-state probabilities as follows:

$$PE_i = -\ln(P_i)$$

Probability landscape provides a visualization of steady-state probabilities, whereas PE landscape provides an energetics perspective of the probabilities. Scaling by natural logarithm in PEs amplifies the distance between the attractor and low propensity states thereby imparting more clarity to PE landscapes. Additionally, ATLANTIS also provides for constructing cell fate landscapes (CFL). After DA, a treemap is constructed using basin sizes of attractors. Each attractor is then correlated to various cellular fates (e.g. proliferative or apoptotic) based on user-defined cell fate logic.

#### 7. HCT-116 Characteristic Mutations

In case study 4, ATLANTIS was used to discover cell fates including normal proliferation, abnormal proliferation, metastasis, and quiescence adopted by HCT-116 cells in control and post-inhibitor treatment. For this purpose, an HCT-116 representative network was constructed by adding cell line characteristic mutations (Table S1) to the previously reported human CRC signaling network<sup>9</sup>. The cell line tailored network was deterministically analyzed. The resulting attractors were characterized and associated with the aforementioned cell fates.

| Supplementar | v Table S11 HCT-1 | 16 Characteristic Mutat | ions           |
|--------------|-------------------|-------------------------|----------------|
| Cancer Genes | Protein sequence  | Pathogenicity           | Mutation Value |
| RAS          | p.G13D            | Pathogenic (score 0.98) | 1              |
| P14arf       | p.R24fs*20        | None (score 0.00)       |                |
| β-Catenin    | p.S45del          | None (score 0.00)       |                |
| PI3K         | p.H1047R          | Pathogenic (score 0.96) | 1              |

Supplementary Table S1. HCT-116 Characteristic Mutations Adapted from COSMIC Database<sup>10</sup>.

### **B. Supplementary Results**

Functionality validation of ATLANTIS was undertaken by constructing four case studies including (1) Yeast cell cycle analysis<sup>11</sup>, (2) p53 network analysis<sup>3</sup>, (3) analysis of tumorigenesis in human colon<sup>9</sup>, and (4) drug-target interaction in HCT-116 cell lines. Results for probabilistic and deterministic analyses, basin ratios and attractor landscapes were compared with the results obtained from published literature for each case study. The supplementary results obtained from these analyses are described in the sub-sections below, along with their comparison with published data.

#### 1. Case Study 1 – Decoding Yeast Cell Cycle Progression using Attractor Landscape Analysis

The first case study was performed by reconstructing the study "*Yeast Cell Cycle Network: The Funneled Energy Landscape*", reported earlier by Han *et al*<sup>11</sup>. The cell cycle regulatory network had 11 nodes and 34 edges (Figure S7a). ATLANTIS was used to construct the attractor landscape of the cell cycle network (Figure S7b) and basin sizes were computed using deterministic and probabilistic analyses (DA and PA). Table S2 shows the high propensity network states constituting a state trajectory beginning at "Start signal" (state: 1093) and terminating at "Stationary G1 phase" (state: 69). ATLANTIS successfully reproduced the "Order in Trajectory" as reported by Han *et al*. More so, basin size of "Stationary G1 phase" reported by ATLANTIS was comparable with the value obtained from BoolNet<sup>12</sup>. Note that the basin sizes of off-pathway traps<sup>11</sup> (states: 385, 581, 1, 5, 65, 517) were also consistently reported by both ATLANTIS and BoolNet.

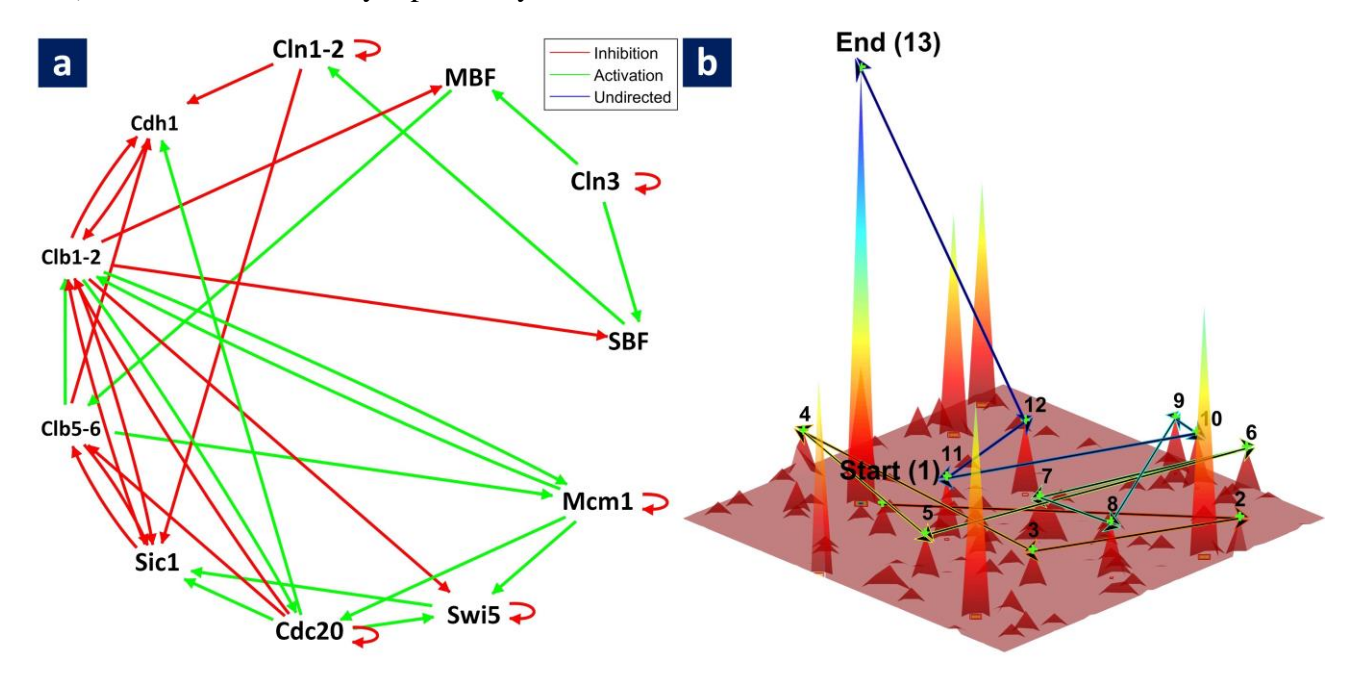

**Supplementary Figure S7. Decoding Yeast Cell Cycle Progression.** (a) Han *et al.*'s yeast cell cycle network generated using ATLANTIS, (b) Attractor landscape plot of recovered cell fates from yeast cell cycle network by ATLANTIS, showing the complete state transition trajectory from the 'start signal' to 'stationary G1' phase.

| Supplementary Table S2   Comparison of results from Yeast cell cycle network analyses |     |     |        |      |      |       |        |      |        |      |         |                     |                        |                        |                               |            |            |
|---------------------------------------------------------------------------------------|-----|-----|--------|------|------|-------|--------|------|--------|------|---------|---------------------|------------------------|------------------------|-------------------------------|------------|------------|
|                                                                                       |     | ſ   | Vet    | wo   | ork  | Sta   | ates   | S    |        |      |         | Han et a            | I                      |                        | ATLANTIS                      |            | BoolNet    |
| cln3                                                                                  | MBF | SBF | Cln1,2 | Cdh1 | Swi5 | Cdc20 | Clb5,6 | Sic1 | Clb1,2 | Mcm1 | State # | Description         | Order in<br>Trajectory | Order in<br>Trajectory | Steady State<br>Probabilities | Basin Size | Basin Size |
|                                                                                       |     |     |        |      |      |       |        |      |        |      | 69      | Stationary G1 phase | 13                     | 13                     | 0.539                         | 0.861      | 0.857      |
|                                                                                       |     |     |        |      |      |       |        |      |        |      | 101     | Excited G1 state    | 12                     | 12                     | 0.004                         | 0          | 0          |
|                                                                                       |     |     |        |      |      |       |        |      |        |      | 117     |                     | 11                     | 11                     | 0.003                         | 0          | 0          |
|                                                                                       |     |     |        |      |      |       |        |      |        |      | 54      |                     | 10                     | 10                     | 0.002                         | 0          | 0          |
|                                                                                       |     |     |        |      |      |       |        |      | -      |      | 56      | M phase             | 9                      | 9                      | 0.002                         | 0          | 0          |
|                                                                                       |     |     |        |      |      |       |        |      |        |      | 52      |                     | 8                      | 8                      | 0.002                         | 0          | 0          |
|                                                                                       |     |     |        |      |      |       |        |      |        |      | 156     |                     | 7                      | 7                      | 0.001                         | 0          | 0          |
|                                                                                       |     |     |        |      |      |       |        |      |        |      | 908     | G2 phase            | 6                      | 6                      | 0.001                         | 0          | 0          |
|                                                                                       |     |     |        |      |      |       |        |      |        |      | 905     | S phase             | 5                      | 5                      | 0.001                         | 0          | 0          |
|                                                                                       |     |     |        |      |      |       |        |      |        |      | 897     |                     | 4                      | 4                      | 0.001                         | 0          | 0          |
|                                                                                       |     |     |        |      |      |       |        |      |        |      | 965     | Excited G1 state    | 3                      | 3                      | 0.001                         | 0          | 0          |
|                                                                                       |     |     |        |      |      |       |        |      |        |      | 837     |                     | 2                      | 2                      | 0.001                         | 0          | 0          |
|                                                                                       |     |     |        |      |      |       |        |      |        |      | 1093    | Start signal        | 1                      | 1                      | 0.001                         | 0          | 0          |
|                                                                                       |     |     |        |      |      |       |        |      |        |      | 385     | -                   | -                      | -                      | 0.115                         | 0.074      | 0.076      |
|                                                                                       |     |     |        |      |      |       |        |      |        |      | 581     | -                   | -                      | -                      | 0.083                         | 0.053      | 0.065      |
|                                                                                       |     |     |        |      |      |       |        |      |        |      | 1       | -                   | -                      | -                      | 0.083                         | 0.003      | 0.003      |
|                                                                                       |     |     |        |      |      |       |        |      |        |      | 5       | -                   | -                      | -                      | 0.078                         | 0.004      | 0.004      |
|                                                                                       |     |     |        |      |      |       |        |      |        |      | 65      | -                   | -                      | -                      | 0.058                         | 0.000      | 0.000      |
|                                                                                       |     |     |        |      |      |       |        |      |        |      | 517     | -                   | -                      | -                      | 0.014                         | 0.003      | 0.003      |

**Supplementary Table S2. Comparison of Results from Yeast Cell Cycle Network Analyses.** Results from state transition trajectory analysis computed by Han *et al*, ATLANTIS and BoolNet are enumerated for comparison after rounding off to three significant figures. The highest steady state probability (0.539) was observed for "Stationary G1 phase" state marking the end of the state transition trajectory. The state also had the highest basin size (0.861) which was consistently reported by both ATLANTIS and BoolNet. Moreover, the order of state transitions (1 to 13) within the trajectory after a "Start Signal", tallied with the results from Han *et al*.

#### 2. Case Study 2 – Reprogramming p53-mediated Apoptosis in MCF-7 Breast Cancer Cell Lines

The second case study is built on "Attractor landscape analysis reveals feedback loops in the p53 network that control the cellular response to DNA damage" by Choi et al<sup>3</sup>. The P53 regulatory network (Figure S8) comprised of 16 nodes and 50 edges. ATLANTIS was used to construct the cell fate landscapes (CFL) (Figure S9) and compute basin sizes (Table S3) using DA. All possible combinations of Etoposide, Nutlin and WIP1 KD were tested and basin sizes as well as cell fates for each combination obtained from ATLANTIS and BoolNet were found to be in agreement. Next, to compare attractor landscapes, PA was performed to reconstruct the landscape reported by Choi et al for the combinatorial effect of Etoposide, Nutlin, and WIP1 KD. ATLANTIS accurately computed the landscape (Figure S10a) and identified *three* point attractors for cell senescence and 2 point attractors for cell death landscape as reported by Choi et al (Figure S10b).

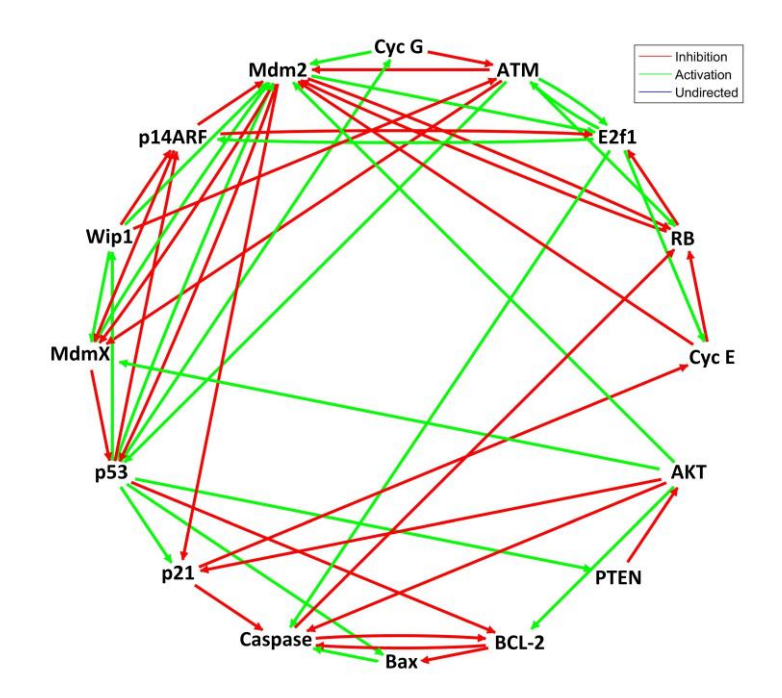

Supplementary Figure S8. P53-mediated Apoptotic Network for MCF-7 Cells Comprising of 16 Nodes and 50 Edges.

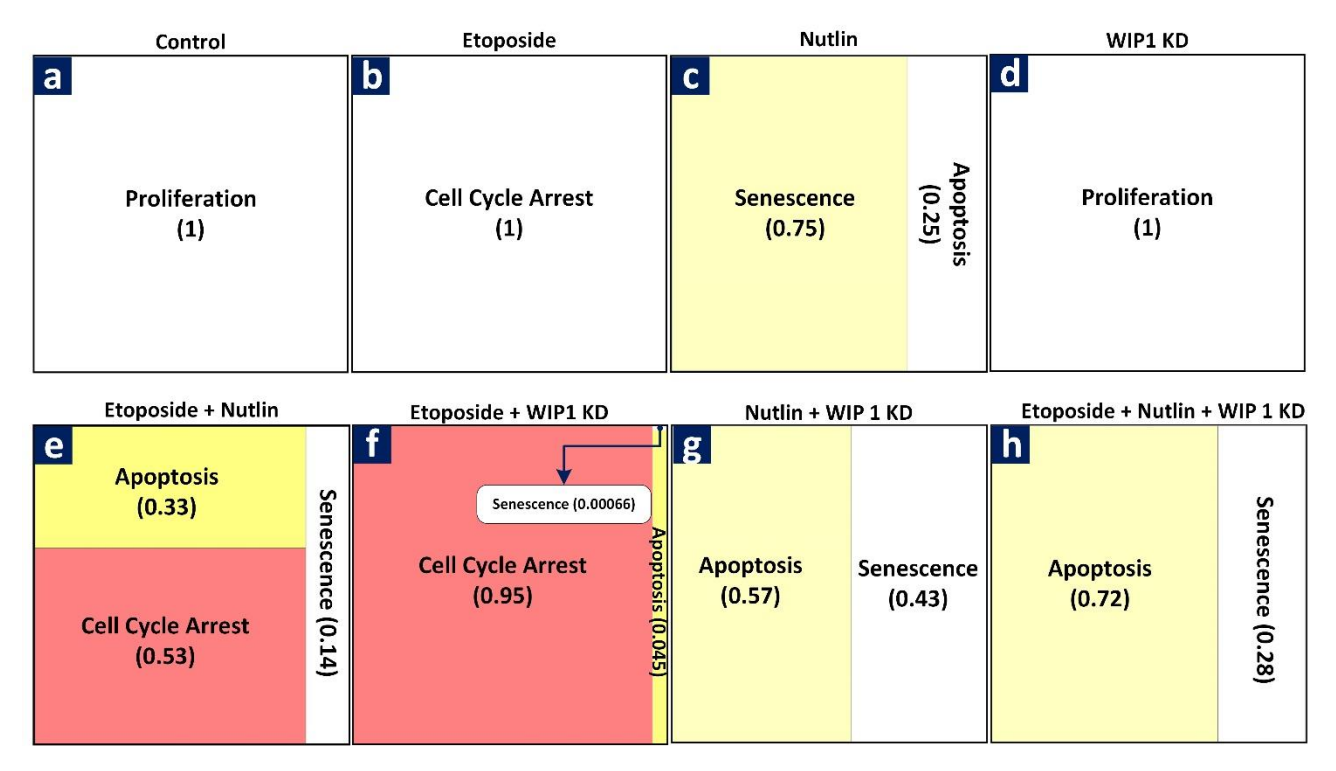

Supplementary Figure S9. MCF7 Cell Fate Propensity Landscape after Treatment with Etoposide, Nutlin and CCT007093/WIP1 KD. (a) Control (no treatment), (b) Etoposide treatment, (c) Nutlin treatment, (d) WIP1 knock-down, (e) combined Etoposide and Nutlin treatment, (f) combined Etoposide and WIP1 knock-down, (g) combined Nutlin and WIP1 knock-down, and (h) combined Etoposide, Nutlin and WIP1 knock-down treatment.

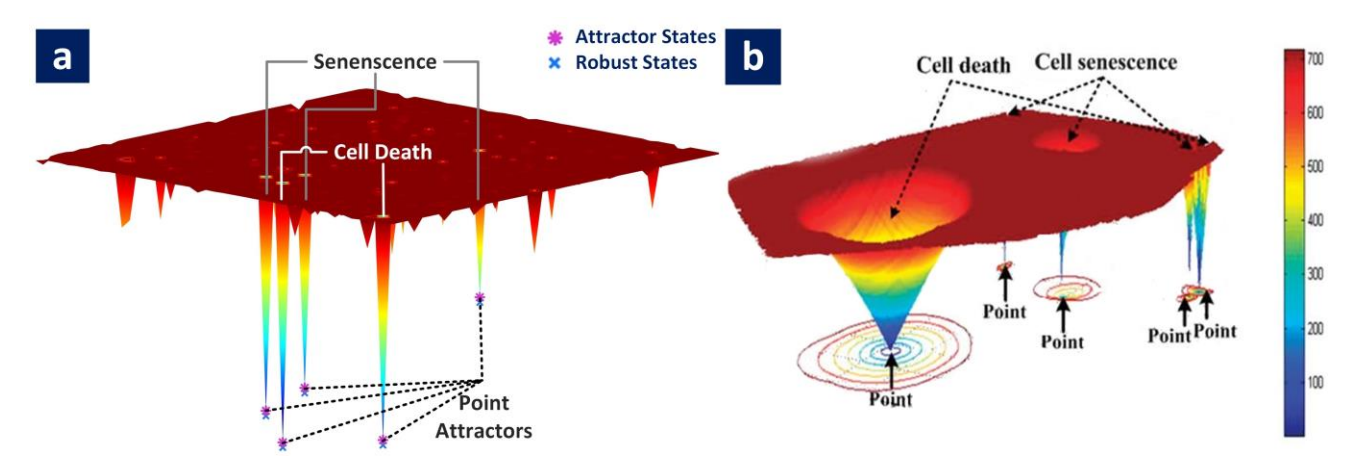

Supplementary Figure S10. Attractor Landscapes of MCF-7 Network after Combinatorial Treatment with Etoposide, Nutlin and CCT007093/WIP1 Knock-Down. (a) ATLANTIS-generated attractor landscape tallying each point attractor in (b) constructed using *Sammon* mapping, (b) attractor landscape as proposed in their work by Choi *et al*, containing 3 point attractors for cell senescence and 2 point attractors for cell death.

| Sup | plementar                          | y T | abl | e S  | 3    | Со   | om | par   | ise | on  | of I | p53   | -m     | edi             | ate   | ed A  | ۱p  | op      | tosis N                                                     | etwork A          | Analyses fro                                                        | m Choi <i>et al</i> ,                                       | , ATLANTIS a                                                | nd BooN                                   | et                                        |
|-----|------------------------------------|-----|-----|------|------|------|----|-------|-----|-----|------|-------|--------|-----------------|-------|-------|-----|---------|-------------------------------------------------------------|-------------------|---------------------------------------------------------------------|-------------------------------------------------------------|-------------------------------------------------------------|-------------------------------------------|-------------------------------------------|
|     |                                    |     |     |      |      |      | Ν  | let   | wo  | ork | St   | ate   | s      |                 |       |       |     |         |                                                             |                   |                                                                     | Choi <i>et al</i>                                           | ATLAN                                                       | ITIS                                      | BoolNet                                   |
| s/N | Condition                          | ATM | p53 | Mdm2 | MdmX | Wip1 |    | Cyr C |     | 17d | AKI  | Cyc E | a<br>R | E211<br>5111 DE | P21.2 | BCL-2 | XPO | Caspase | State #                                                     | Attractor<br>Type | Cell Fate                                                           | Steady State<br>Probabilities                               | Steady State<br>Probabilities                               | Basin Size                                | Basin Size                                |
| 1   | Control                            |     |     |      |      | 1    |    |       | Т   |     |      |       |        |                 |       |       |     |         | 9429                                                        | Point             | Proliferation                                                       | 1.000                                                       | 1.000                                                       | 1.000                                     | 1.000                                     |
|     | Control                            |     |     |      |      |      | _  |       | _   |     |      |       |        |                 |       |       |     |         |                                                             | 1 on to           | rionidiation                                                        | 1000                                                        |                                                             |                                           |                                           |
| 2   | Etoposide                          |     |     |      |      |      | -  |       |     |     |      |       |        |                 |       |       |     |         | 42197<br>54517<br>13461<br>34005<br>56821<br>15765<br>32181 | Cyclic            | Cell Cycle<br>Arrest                                                | 0.143<br>0.143<br>0.142<br>0.143<br>0.142<br>0.141<br>0.142 | 0.300<br>0.180<br>0.168<br>0.116<br>0.100<br>0.098<br>0.035 | 1.000                                     | 1.000                                     |
|     |                                    | _   |     |      |      |      |    |       |     |     |      |       |        |                 |       |       |     |         |                                                             |                   |                                                                     |                                                             |                                                             |                                           |                                           |
| 3   | Nutlin                             |     |     |      |      | -    |    |       |     |     |      |       |        |                 |       |       |     |         | 27861<br>27860<br>28052<br>28053<br>28055                   | Point             | Senescence<br>Apoptosis<br>Apoptosis<br>Senescence<br>Senescence    | N/A<br>N/A<br>N/A<br>N/A                                    | 0.705<br>0.148<br>0.120<br>0.016<br>0.002                   | 0.750<br>0.124<br>0.122<br>0.002<br>0.002 | 0.737<br>0.145<br>0.108<br>0.005<br>0.005 |
| 4   | WIP1 KD                            |     |     |      |      | T    |    |       | T   |     |      |       |        |                 |       |       |     |         | 9429                                                        | Point             | Proliferation                                                       | N/A                                                         | 1.000                                                       | 1.000                                     | 1.000                                     |
| 5   | Nutlin +<br>WIP1 KD                |     |     |      |      |      |    |       |     |     |      |       |        |                 |       |       |     |         | 25812<br>25813<br>26004<br>26005<br>26007                   | Point             | Apoptosis<br>Senes cence<br>Apoptosis<br>Senes cence<br>Senes cence | N/A<br>N/A<br>N/A<br>N/A                                    | 0.461<br>0.400<br>0.123<br>0.010<br>0.002                   | 0.452<br>0.428<br>0.116<br>0.002<br>0.002 | 0.342<br>0.543<br>0.105<br>0.005<br>0.005 |
|     |                                    | _   |     |      |      |      |    |       |     |     |      |       |        |                 |       |       |     |         | 50001                                                       |                   |                                                                     | 0.000                                                       | 0.105                                                       |                                           |                                           |
| 6   | Etoposide +                        |     |     |      |      |      |    |       |     |     |      |       |        |                 |       |       |     |         | 56821<br>32181<br>50389<br>15765<br>42197<br>13461          | Cyclic            | Cell Cycle<br>Arrest                                                | 0.000<br>0.000<br>0.148<br>0.147<br>0.148<br>0.148          | 0.195<br>0.189<br>0.076<br>0.031<br>0.022<br>0.021          | 0.534                                     | 0.435                                     |
|     | Nutlin                             |     |     |      |      |      |    |       |     |     |      |       |        |                 |       |       |     |         | 28052<br>27860<br>27861<br>28053<br>28055                   | Point             | Apoptosis<br>Apoptosis<br>Senes cence<br>Senes cence<br>Senes cence | 0.079<br>0.000<br>0.000<br>0.024<br>0.007                   | 0.199<br>0.124<br>0.110<br>0.025<br>0.003                   | 0.206<br>0.120<br>0.115<br>0.022<br>0.003 | 0.198<br>0.162<br>0.152<br>0.045<br>0.008 |
|     |                                    | -   |     |      |      |      |    | _     | _   |     |      |       |        |                 |       |       |     |         | 54700                                                       |                   |                                                                     | 0 161                                                       | 0.217                                                       |                                           |                                           |
| 7   | Etoposide +                        |     |     |      |      |      |    |       |     |     |      |       |        |                 | _     |       |     |         | 62901<br>54517<br>42421<br>33973<br>54773                   | Cyclic            | Cell cycle<br>Arrest                                                | 0.161<br>0.162<br>0.161<br>0.162<br>0.162<br>0.162          | 0.186<br>0.144<br>0.140<br>0.139<br>0.122                   | 0.954                                     | 0.964                                     |
|     | WIP1 KD                            |     |     |      |      |      |    |       |     |     |      |       |        |                 |       |       |     |         | 58772<br>58580<br>58805<br>58581<br>58807                   | Point             | Apoptosis<br>Apoptosis<br>Senes cence<br>Senes cence<br>Senes cence | 0.016<br>0.007<br>0.001<br>0.000<br>0.000                   | 0.040<br>0.004<br>0.000<br>0.000<br>0.000                   | 0.042<br>0.003<br>0.000<br>0.000<br>0.000 | 0.026<br>0.008<br>0.001<br>0.000<br>0.001 |
| 8   | Etoposide +<br>Nutlin +<br>WIP1 KD |     |     |      |      |      |    |       |     |     |      |       |        |                 |       |       |     |         | 58772<br>58580<br>58805<br>58581<br>58807                   | Point             | Apoptosis<br>Apoptosis<br>Senes cence<br>Senes cence<br>Senes cence | 0.000<br>0.000<br>0.000<br>0.000<br>0.000                   | 0.538<br>0.187<br>0.175<br>0.085<br>0.009                   | 0.538<br>0.181<br>0.180<br>0.095<br>0.006 | 0.476<br>0.142<br>0.267<br>0.101<br>0.014 |

#### Supplementary Table S3. Comparison of Results from p53-mediated Apoptosis Network Analyses.

Steady-state probabilities of several cell fates were computed using probabilistic analysis in ATLANTIS and results were compared with those from Choi *et al.* Basin sizes for various cell fates were then computed using deterministic analysis in both ATLANTIS and BoolNet. The results from probabilistic as well as deterministic analyses compared well and ATLANTIS accurately classified cell fates including proliferation, cell cycle arrest, apoptosis and senescence.

#### 3. Case Study 3 – Investigating the Evolution of Cell Fate Landscape during Colorectal Tumorigenesis

In this case study, we analyzed human signaling network constructed by Cho *et al* for evaluating colorectal tumorigenesis (CRC)<sup>9</sup>. The 201 nodes and 688 edges Boolean network is an integration of pertinent signaling pathways such as proliferation, metastasis, and apoptosis. ATLANTIS was employed to deterministically analyze the network. Sequential mutations were introduced into the network followed by construction of cell fates landscapes (Figure S11-S15). Basin sizes were used to compute cell fates which were then compared with Cho *et al* and resulting landscapes were found to be in agreement.

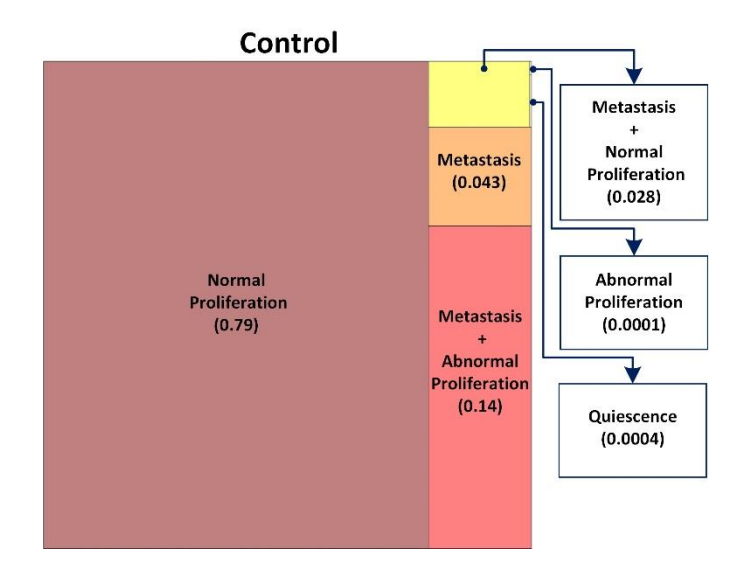

**Supplementary Figure S11. Cell fate Landscapes of Colorectal Tumorigenesis Network in Control Condition.** Reconstruction of cell fate landscape (treemap) constructed utilizing the network logic presented by Cho *et al* during control conditions.

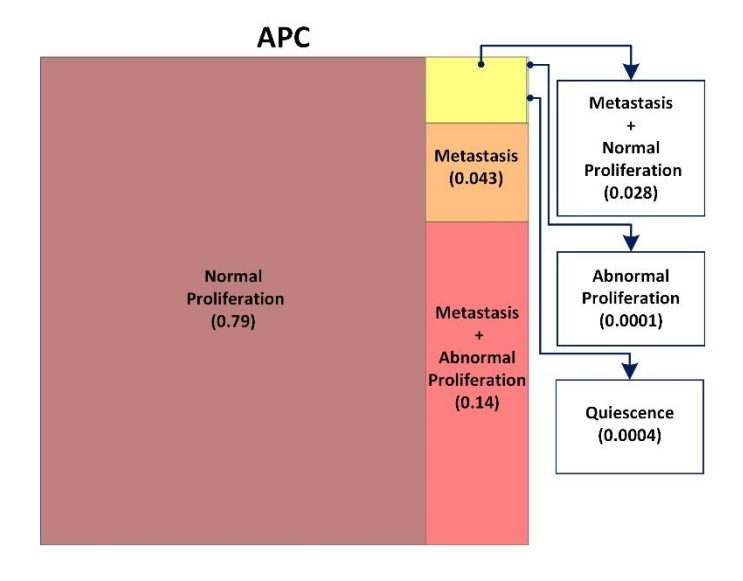

#### Supplementary Figure S12. Cell fate Landscapes of Colorectal Tumorigenesis Network after mutating

**APC.** Reconstruction of cell fate landscape (treemap) constructed utilizing the network logic presented by Cho *et al* for mutated APC gene.

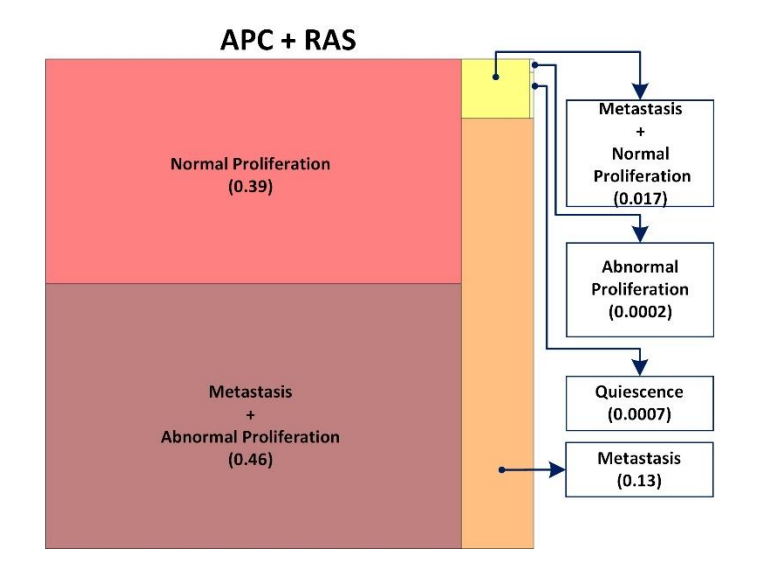

**Supplementary Figure S13. Cell fate Landscapes of Colorectal Tumorigenesis Network after mutating APC and RAS.** Reconstruction of cell fate landscape (treemap) constructed utilizing the network logic presented by Cho *et al* for mutated APC and RAS.

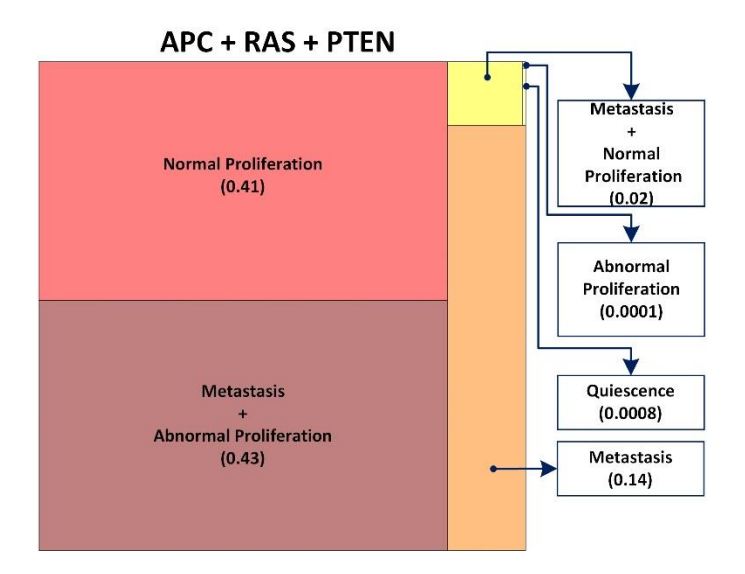

**Supplementary Figure S14. Cell fate Landscapes of Colorectal Tumorigenesis Network after mutating APC, RAS and PTEN.** Reconstruction of cell fate landscape (treemap) constructed utilizing the network logic presented by Cho *et al* for mutated APC, RAS and PTEN.

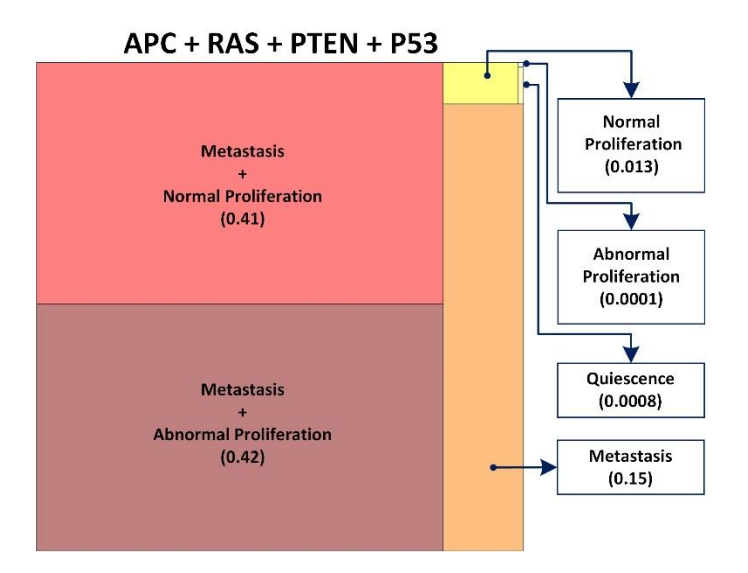

**Supplementary Figure S15. Cell fate Landscapes of Colorectal Tumorigenesis Network after mutating APC, RAS, PTEN and P53.** Reconstruction of cell fate landscape (treemap) constructed utilizing the network logic presented by Cho *et al* for mutated APC, RAS, PTEN and P53.

## **C.** Comparison of Features - ATLANTIS vs. Other Tools

In this section, we have compared the salient features of ATLANTIS with contemporary Boolean network analysis tools aimed at computing attractor states. Below, a categorical list of features has been tabulated and the availability of these features is compared across each tool.

| CATEGORIES                   | FEATURES                                     | ATLANTIS | BoolNet | BooleSim                                      | The Cell Collective | CellNetAnalyzer | GINsim | ViSiBooL | CABeRNET |
|------------------------------|----------------------------------------------|----------|---------|-----------------------------------------------|---------------------|-----------------|--------|----------|----------|
| Network State Space          | Exhaustive State-space Generation            |          |         |                                               |                     |                 |        |          |          |
| Modelling                    | Custom State-space Generation                |          |         |                                               |                     |                 |        |          |          |
| modeling                     | Random Subsets of State-space                |          |         |                                               |                     |                 |        |          |          |
|                              | Logic Rules-based Determinstic Analysis (DA) |          |         |                                               |                     |                 |        |          |          |
| Types of Analyses            | Interaction Weights-based DA                 |          |         |                                               |                     |                 |        |          |          |
|                              | Probabilistic Analysis (PA)                  |          |         |                                               |                     |                 |        |          |          |
|                              | Node Knock-down                              |          |         |                                               |                     |                 |        |          |          |
| <b>Types of Perturbation</b> | Node Overexpression                          |          |         |                                               |                     |                 |        |          |          |
|                              | Link Deletion                                |          |         |                                               |                     |                 |        |          |          |
| Attractor Londonno           | Mapping Network States to Cell Fates         |          |         |                                               |                     |                 |        |          |          |
| Attractor Landscape          | <b>Computing Cell Fate Propensities</b>      |          |         |                                               |                     |                 |        |          |          |
| Andrysis<br>g.               | Cell Fate Landscapes                         |          |         |                                               |                     |                 |        |          |          |
| Cell Fate                    | Basin Size Landscapes                        |          |         |                                               |                     |                 |        |          |          |
| Determination                | Probability Landscapes                       |          |         |                                               |                     |                 |        |          |          |
|                              | Potential Energy Landscapes                  |          |         |                                               |                     |                 |        |          |          |
|                              | Graphical User Interfaces                    |          |         | <u>[]                                    </u> |                     |                 |        |          |          |
| Others                       | Network Visualization                        |          |         |                                               |                     |                 |        |          |          |
| otilers                      | Interactive Result Visualization             |          |         |                                               |                     |                 |        |          |          |
|                              | Open Source                                  |          |         |                                               |                     |                 |        |          |          |

**Supplementary Table S4. Comparison of Features between ATLANTIS with other Tools.** ATLANTIS has been compared with BoolNet<sup>12</sup>, BooleSim<sup>13</sup>, The Cell Collective<sup>14</sup>, CellNetAnalyzer<sup>15</sup>, GINsim<sup>16</sup>, ViSiBooL<sup>17</sup> and CABeRNET<sup>18</sup>. Features from Network State Space Modelling, Types of Analyses, Types of Perturbation, Attractor Landscape Analysis & Cell Fate Determination, and Others categories have been compared. Green and Orange boxes indicate presence and absence of specific features, respectively.

## **D.Performance Analysis of ATLANTIS**

We have benchmarked the computational runtimes of case studies 1-4 towards apprising ATLANTIS users of the approximate time required to undertake such analyses. For this purpose, three hardware configurations were utilized, in light of typical computing infrastructures available to researchers. These configurations included a Laptop (Intel® Core i3-3120M @2.50GHz, 4GB RAM), a Desktop (Intel® Core i7-7700 @3.60GHz, 32GB RAM) and a Server (Dell® Power Edge R730, Dual Intel Xeon® E5-2620 @2.40GHz, 128GB RAM). The runtime benchmarking results obtained are tabulated in Supplementary Tables S5-S7.

Overall runtimes of case studies (from 1 to 4) have been summarized in Supplementary Table S5. For case study 1, deterministic and probabilistic analyses (DA and PA) were benchmarked to take between 2-7 seconds (see Supplementary Table S5). For case study 2, DA took between 4-12 seconds, while PA (with heuristically pruned state-space) took nearly 2 seconds. PA with exhaustive state-space took 206 seconds to run on Server configuration (see Supplementary Table S5). The limited memory sizes available in Laptop and Desktop configurations inhibited exhaustive network state-space analysis in case study 2. DA in case studies 3 and 4 were benchmarked to take between 1095-3515 seconds, depending on the hardware configuration employed (see Supplementary Table S5).

| O              | verall Runtimes for               | Cc                               | mputational Time ( in secon | ds)                          |
|----------------|-----------------------------------|----------------------------------|-----------------------------|------------------------------|
| Casa St        | udios 1 Ausing ATLANTIS           | Laptop Configuration             | Desktop Configuration       | Server Configuration         |
| Case St        | uales 1-4 using ATLANTIS          | (CPU: 2.50 GHz, RAM: 4 GB)       | (CPU: 3.60 GHz, RAM: 32 GB) | (CPU: 2.40 GHz, RAM: 128 GB) |
| Casa Study 1   | Deterministic Analysis            | 2                                | 2                           | 2                            |
| Case Study 1   | Exhaustive Probabilisitc Analysis | 7                                | 4                           | 6                            |
|                | Deterministic Analysis            | ≤12                              | ≤ 4                         | ≤ 8                          |
| Case Study 2   | *Heuristic Probabilisitc Analysis | 2                                | 2                           | 2                            |
|                | Exhaustive Probabilisitc Analysis | FTC                              | FTC                         | ≤ 206                        |
| Case Study 3   | Deterministic Analysis            | ≤ 3515                           | ≤ <b>1410</b>               | ≤ 2074                       |
| Case Study 4   | Deterministic Analysis            | ≤ 2662                           | ≤ <b>1095</b>               | ≤ <b>1598</b>                |
| *Heuristically | oruned state-space was employed i | in perform probablistic analysis |                             | FTC: Failed to compute       |

\*Heuristically pruned state-space was employed in perform probablistic analysis

Note: For case studies 1 and 2, the "Simulation Timesteps" were set at 3000 and 17000, respectively.

From 3 repeated runs, only the largest runtimes have been reported for ATLANTIS

#### Supplementary Table S5. Overall Runtimes for Case Studies 1-4 using ATLANTIS.

Next, to present the feature-specific runtime profiles of ATLANTIS, we clocked step-wise runtimes for case studies 1-4 (see Supplementary Table S6). The features that were individually benchmarked included weights-based and rules-based DA, heuristic and exhaustive state space PA, trajectory mapping, landscape construction and visualization. Again, the three aforementioned hardware configurations were employed to clock each step. The compute times for weights-based DA clocked between 1-8 seconds, whereas the rules-based DA took between 1076-3440 seconds. Heuristic PA in case study 2 took less than one second while exhaustive PA of CS1 took 2-5 seconds. Exhaustive PA in CS2 could only be performed using high-memory Server configuration with compute time of 194 seconds. Data on feature-specific compute times has been provided in Supplementary Table S6.

After registering runtimes of various features offered by ATLANTIS, we compared them with three other similar tools, namely, BoolNet<sup>12</sup>, BooleSim<sup>13</sup> and GINsim<sup>16</sup> using all three hardware configurations (see Supplementary Table S7). The benchmarking exercise was repeated for 11, 16 and 201-node networks to additionally gauge the impact of network sizes on runtimes. For DA of 11 nodes network (case study 1), the runtimes of all tools were comparable (time < 1 seconds, see Supplementary Table S7a). This time slightly increased for ATLANTIS (from < 2 to 8 seconds) in case of 16 nodes network (case study 2) but remained mostly unchanged for other tools (see Supplementary Table S7b). However, for 201 nodes network (case studies 3 and 4), ATLANTIS successfully analyzed 10,000 randomly selected input states in 1380-3440 seconds for different hardware configurations. On the other hand, BooleSim<sup>13</sup> updated a single input state in approximately 10 seconds, while BoolNet<sup>12</sup> failed to perform the analysis. GINsim<sup>16</sup> runtimes could not be determined in this case as it does not directly admit rules-based regulation which was employed in case study 3 (see Supplementary Table S7c).

For exhaustive PA, ATLANTIS took around 2-5 seconds for 11 nodes (see Supplementary Table S7a). For 16 nodes, ATLANTIS required the Server configuration and returned the results in a maximum of 194 seconds (see Supplementary Table S7b). None of the other tools could undertake this exhaustive analysis. Heuristic PA runtimes were comparable for ATLANTIS and BoolNet<sup>12</sup> (between 1-2 and < 1 seconds, respectively). Attractor landscape construction cost was between 2-12 seconds using ATLANTIS. However, these runtimes could not be compared with BoolNet<sup>12</sup>, BooleSim<sup>13</sup> and GINsim<sup>16</sup> due to unavailability of the feature in these tools. Heuristic PA runtimes were compared with BoolNet<sup>12</sup> only as BooleSim<sup>13</sup> and GINsim<sup>16</sup> did not offer this feature as well.

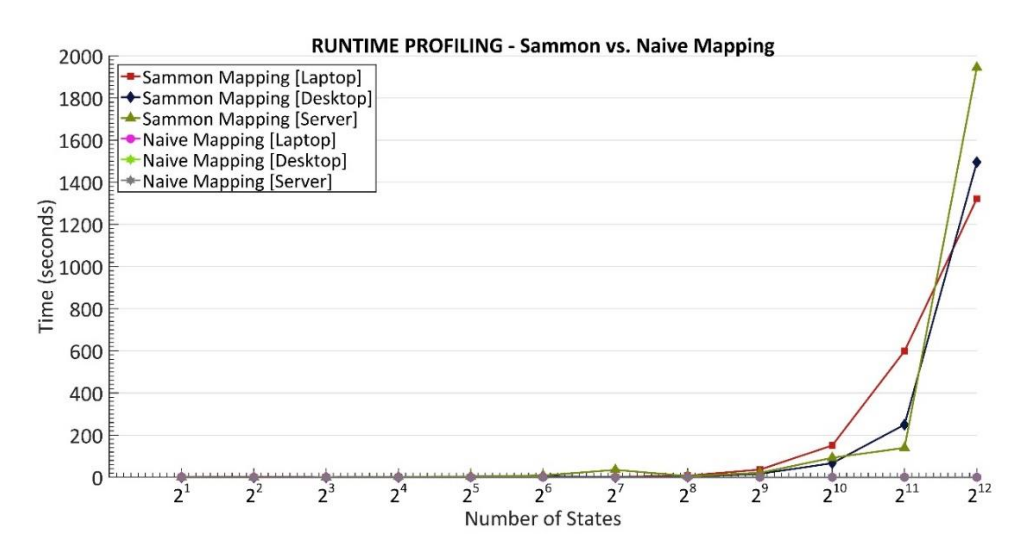

**Supplementary Figure S16. Runtime comparison of Sammon and Naïve Transformation.** A compute time vs. state size plot depicts the runtime cost incurred in both Sammon and Naïve mapping schemes.

Lastly, we also profiled the Sammon and Naïve projection strategies to provide runtime insights into the two strategies. Supplementary Figure S16 clearly shows that compute times for Sammon mapping rise exponentially, as the number of states increase. On the other hand, Naïve mapping performs linearly even for large state-spaces. The runtime profiles for different system configurations highlight the suitability of Naïve mapping for large state-spaces (see Supplementary Figure S16).

|                           |                                                |      |         |                |               | Com     | putati    | onal Time (    | in seconds | (    |             |                               |         |
|---------------------------|------------------------------------------------|------|---------|----------------|---------------|---------|-----------|----------------|------------|------|-------------|-------------------------------|---------|
| 5                         | ndividual Runtimes                             |      | Lapt    | op Configurati | ion           |         | Deskt     | op Configurat  | tion       |      | Server      | Configuratior                 |         |
| of Salie                  | ent Features in ATLANTIS                       | )    | CPU: 2. | 50 GHz, RAM:   | : 4 GB)       | C)      | PU: 3.6   | 0 GHz, RAM:    | 32 GB)     | 9    | CPU: 2.40 C | GHz, RAM: 12                  | 8 GB)   |
|                           |                                                | CS-1 | CS-2    | CS-3           | CS-4          | CS-1    | CS-2      | CS-3           | CS-4       | CS-1 | CS-2        | CS-3                          | CS-4    |
|                           | Weights-based Deterministic Analysis (DA)      | <1   | 8 ≥1    | i.             | i.            | <1      | ≤2        | i.             | i.         | < 1  | ≤ 6         | i.                            | i.      |
|                           | <b>Rules-based Deterministic Analysis</b>      | i.   | I       | ≤ 3440         | ≤ 2615        | I       | i.        | ≤ 1380         | ≤ 1076     | I    | ı.          | ≤ 2034                        | ≤ 1572  |
| Tuno of                   | Save DA Results                                | <1   | 4       | ≤ 75           | ≤ 47          | <1      | 2         | ≤ 30           | ≤ 19       | < 1  | 2           | ≤ 40                          | ≤ 26    |
| Analysis                  | * Heuristic Probablistic Analysis (PA)         | -    | < 1     | I.             | ı.            | i.      | <1        | -              | i.         |      | <1          | I.                            | I.      |
| sistibile                 | Exhaustive Probablistic Analysis               | S    | FTC     | 1              | ı.            | 2       | FTC       | 1              | i.         | 4    | ≤ 194       | I                             | I       |
|                           | Trajectory Mapping                             | <1   | i.      | I              | i.            | <1      | i.        | i.             | i.         | <1   | i.          | I                             | i.      |
|                           | Save PA Results                                | <1   | 1       | I              | 1             | <1      | <1        | 1              | 1          | < 1  | ≤ 12        | I                             | I.      |
| Visualization             | Network Sketching Using Biograph               | <1   | <1      | 17             | 17            | <1      | <1        | 6              | 6          | < 1  | <1          | 13                            | 12      |
| જ                         | Cell Fate Landscape Construction               | ī    | <1      | ≤1             | ≤1            | i.      | <1        | <1             | <1         | I    | <1          | <1                            | <1      |
| Landscape Construction    | Attractor Landscape Construction               | 9 ≥  | €<br>VI | I              | I             | ≤ 2     | ≤ 2       | I              | i.         | ≤ 4  | ≤ 12        | I                             | I       |
| *Heuristically pruned sta | ate-space was employed in probablistic analysi | S    |         |                |               |         |           |                |            |      | Ŀ           | TC : Failed to                | compute |
| Note: For case studies 1  | and 2, the "Simulation Timesteps" were set at  | 3000 | and 170 | 00, respective | ely. From 3 r | epeated | l runs, ( | only the large | st         |      |             | <ul> <li>Not perfo</li> </ul> | rmed    |
| runtimes have been rep    | orted for ATLANTIS                             |      |         |                |               |         |           |                |            |      |             |                               |         |

Supplementary Table S6. Individual Runtimes of Salient Features in ATLANTIS.

| (a)                                   |                                              |               |            |              |           | Compu    | itational 1 | lime ( in : | seconds ) |             |             |              |              |          |
|---------------------------------------|----------------------------------------------|---------------|------------|--------------|-----------|----------|-------------|-------------|-----------|-------------|-------------|--------------|--------------|----------|
| 11 Nodes N                            | Jetwork <sup>1</sup> Runtime                 | [a]           | otop Conf  | iguration    |           |          | Desktop Co  | Infiguratio | E         |             | Server Con  | Ifiguration  |              |          |
| Comparison of A                       | TI ANTIS with Other tools                    | (CPU:         | 2.50 GHz,  | , RAM: 4 G   | (B)       | (CPI     | U: 3.60 GH: | z, RAM: 32  | (GB)      | (CPU        | : 2.40 GHz, | RAM: 128     | GB)          |          |
|                                       |                                              | ATLANTIS      | BoolNet    | BooleSim     | GINsim    | ATLANT   | IS BoolNet  | : BooleSin  | n GINsim  | ATLANTI     | S BoolNet   | BooleSim     | GINsim       |          |
|                                       | Deterministic Analysis                       | < 1           | < 1        | <1           | < 1       | <1       | <1          | <1          | < 1       | < 1         | <1          | <1           | < 1          |          |
| Type of Analysis                      | <b>Exhaustive Probablistic Analysis</b>      | S             | n/a        | n/a          | n/a       | 2        | n/a         | n/a         | n/a       | 4           | n/a         | n/a          | n/a          |          |
|                                       | *Heuristic Probablistic Analysis             | 2             | < 1        | n/a          | n/a       | <1       | <1          | n/a         | n/a       | 1           | <1          | n/a          | n/a          |          |
| Visualization                         | Network Sketching                            | <1            | <1         | <1           | < 1       | <1       | <1          | <1          | <1        | < 1         | <1          | <1           | <1           |          |
| ø                                     | Cell Fate Landscape Construction             | <1            | n/a        | n/a          | n/a       | <1       | n/a         | n/a         | n/a       | <1          | n/a         | n/a          | n/a          |          |
| Landscape Construction                | Attractor Landscape Construction             | ≤ 6           | n/a        | n/a          | n/a       | 2        | n/a         | n/a         | n/a       | ≤4          | n/a         | n/a          | n/a          |          |
|                                       |                                              |               |            |              |           |          |             |             |           |             |             |              |              |          |
| (q)                                   |                                              |               |            |              |           | Compu    | ıtational 1 | Fime ( in : | seconds ) |             |             |              |              |          |
| 16 Nodes I                            | Vetwork <sup>2</sup> Runtime                 | Lal (CDI)     | otop Conf  | iguration    | á         | 100      | Desktop Co  | nfiguratio  | La Ca     |             | Server Con  | figuration   |              |          |
| Comparison of A                       | TLANTIS with Other tools                     | ATI ANTIS     | 200 Mat    | RooleSim     | GINsim    | ATI ANT  | IS BoolNet  | - RooleSin  | o GINsim  | ATIANTI     | s BoolNat   | RodeSim      | GINcim       |          |
|                                       | Deterministic Analysis                       | 8 >1          | <1         | <1           | <2        | ≤2       | <1          | <1          | < 2       | <b>5</b> 6  | <1          | <1           | <2           |          |
| Type of Analysis                      | Exhaustive Probablistic Analysis             | FTC           | n/a        | n/a          | n/a       | FTC      | n/a         | n/a         | n/a       | ≤ 194       | n/a         | n/a          | n/a          |          |
|                                       | *Heuristic Probablistic Analysis             | <1            | <1         | n/a          | n/a       | <1       | < 1<br><    | n/a         | n/a       | < 1         | <1          | n/a          | n/a          |          |
| Visualization                         | Network Sketching                            | <1            | <1         | <1           | <1        | <1       | < 1         | <1          | <1        | < 1         | <1          | <1           | <1           |          |
| 8                                     | <b>Cell Fate Landscape Construction</b>      | <1            | n/a        | n/a          | n/a       | <1       | n/a         | n/a         | n/a       | < 1         | n/a         | n/a          | n/a          |          |
| Landscape Construction                | Attractor Landscape Construction             | ≤3            | n/a        | n/a          | n/a       | 2        | n/a         | n/a         | n/a       | ≤ 12        | n/a         | n/a          | n/a          |          |
|                                       |                                              |               |            |              |           |          |             |             |           |             |             |              | 0            |          |
| (c)                                   |                                              |               |            |              |           | ů        | mputatio    | inal Time   | l in seco | (spu        |             |              |              |          |
| 201 Nodes                             | Network <sup>3</sup> Runtime                 |               | -aptop Co  | Infiguration | c         |          | Desk        | top Config  | uration   |             | Se          | erver Config | guration     |          |
| Comparison of A                       | TLANTIS with Other tools                     | (CPL          | J: 2.50 GI | Hz, RAM: 4   | ( GB)     | _        | (CPU: 3.6   | 50 GHz, RA  | M: 32 GB  | _           | (CPU: 2     | 2.40 GHz, R  | AM: 128 G    | iB)      |
|                                       |                                              | ATLANTIS      | Booll      | Vet Boole    | Sim GIN   | lsim AT  | LANTIS I    | BoolNet B   | ooleSim   | GINsim      | ATLANTIS    | BoolNet      | BooleSim     | GINsim   |
| Type of Analysis                      | Deterministic Analysis                       | ≤ 3440 †      | Ē          | C 10         | "u"       | /a s     | 1380 t      | FTC         | 10 ‡      | n/a         | ≤ 2034 †    | FTC          | 10 #         | n/a      |
| Visualization &                       | Network Sketching                            | 17            | ~          |              | v         | 1        | 6           | <1          | <1        | <1          | 13          | < 1          | < 1          | <1       |
| Landscape Construction                | Cell Fate Landscape Construction             | ≤1            | u/i        | a n/a        | 'n,       | /a       | <1          | n/a         | n/a       | n/a         | <1          | n/a          | n/a          | n/a      |
| <sup>1</sup> Case study 1 network, ac | lapted from Han <i>et al</i> , "Simulation T | limesteps" s  | et at 300  | 0            |           |          |             |             |           |             |             | n/a:Fea      | ture not av  | vailable |
| <sup>2</sup> Case study 2 network, ac | lapted from Choi et al, "Simulation          | Timesteps"    | set at 170 | 000          |           |          |             |             |           |             |             | FTC : Fail   | ed to com    | pute     |
| <sup>3</sup> Case study 3 & 4 networ  | ks, adapted from Cho <i>et al</i>            |               |            |              |           |          |             |             |           |             |             | -: Not       | performe     | q        |
| *Heuristically pruned stat            | e-space was employed in probablist           | ic analysis   |            |              |           |          |             |             |           |             |             |              |              |          |
| t Rules-based determinis              | ic analysis performed for 10,000 rar         | ndomly sele   | cted state | S            |           |          |             |             |           |             |             |              |              |          |
| # Rules-based determinist             | tic analysis performed for a single st       | ate only (a l | imitation  | of BooleSi   | (m)       |          |             |             |           |             |             |              |              |          |
| Note: All other paramete              | s were kept at their default values.         | From 3 rep    | eated run  | s, only the  | largest I | runtimes | have been   | reported f  | or ATLAN  | TIS while f | or other to | ols, the sm  | allest runti | imes     |

**Supplementary Table S7. Effect of Network Size on Analysis Runtimes.** Computational cost of analyzing (a) 11 nodes network, (b) 16 nodes network, and (c) 201 nodes network using ATLANTIS, BoolNet, BooleSim and GINsim.

## E. Step by Step

| Current Folder – X Name  Analyses Analyses Control Figure Generate Network Modify Network Network Properties Results Sketch Network Sketch Network Strualize Results ATLANTIS.fig ATLANTIS.fig ATLANTIS.fig Icense.txt | Command Window                                                                                                    |                                                                                 |
|----------------------------------------------------------------------------------------------------|----------------------------------------------------------------------------------------------------|---------------------------------------------------------------------------------|
| <b>Step 1:</b> Launch MATLAB<br>and change the current<br>working directory according<br>to the path where<br>ATLANTIS is downloaded.                                                                                  | <b>Step 2:</b> Type 'ATLANTIS' in the command window to start the toolbox.                                                                                                    | <b>Step 3:</b> Main GUI of the toolbox pops up upon initializing the toolbox.   |
| Generate Network<br>Ion Metabolite<br>Enzyme Protein<br>Charged Surface                                                                                                    | ATLANTIS - Generate Network – X<br>ATLANTIS<br>Generate Network Using<br>Node Names, Basal Values and Interaction Weights<br>Node Names and State Update Logic Tables<br>Console<br>Welcome to generate network menu.<br>Please select network generation<br>method. | Modify Network                                                                  |
| <b>Step 4:</b> Click 'Generate<br>Network' to input a user defined<br>network.                                                                                                    | <b>Step 5:</b> Select the file containing the network description.                                                                                                    | <b>Step 6:</b> Click 'Modify<br>Network' to insert mutations<br>in the network. |
| ATLANTIS - Modify Network – ×<br>ATLANTIS<br>Mutation Information<br>Browse file(s)<br>Console<br>Welcome to network<br>modification menu. Please<br>input mutational information.<br>Help                             | Sketch Network                                                                                                    | ATLANTIS - Sketch Network                                                       |
| <b>Step 7:</b> Select the files listing node mutations and link modifications.                                                                                                    | <b>Step 8:</b> Click 'Sketch Network' to visualize and assemble the network.                                                                                                    | <b>Step 9:</b> Select 'Biograph' or 'Graphviz' for network visualization.       |

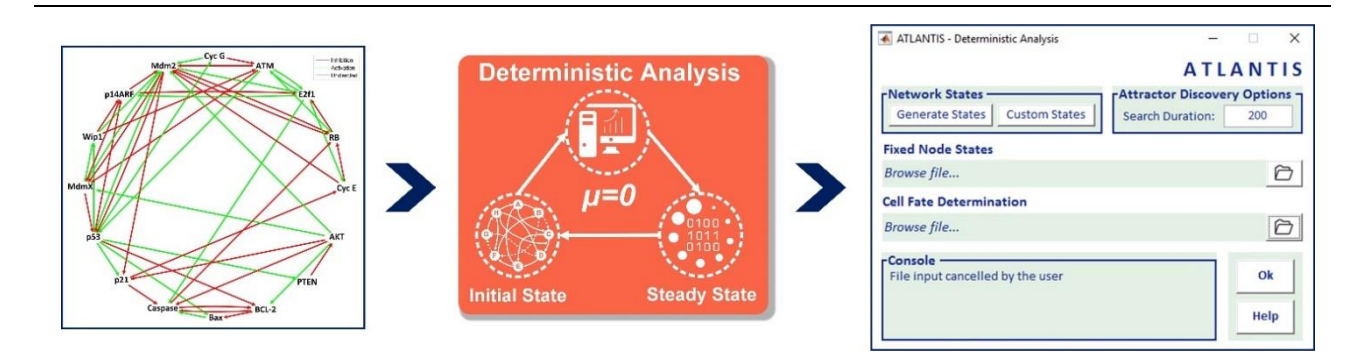

**Step 10a:** Graphviz outputs a network that resembles the one shown above.

**Step 11a:** Next click 'Deterministic Analysis' to perform the deterministic analysis (DA). **Step 12a:** Enter input files for DA.

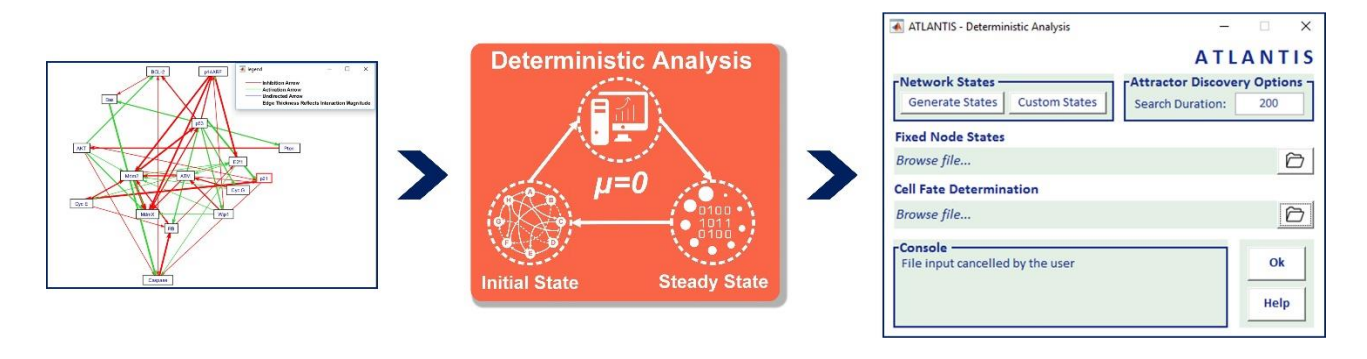

**Step 10b:** Biograph outputs a network that resembles the one shown above.

**Step 11b:** Next click 'Deterministic Analysis' to perform the DA. **Step 12b:** Enter input files for DA.

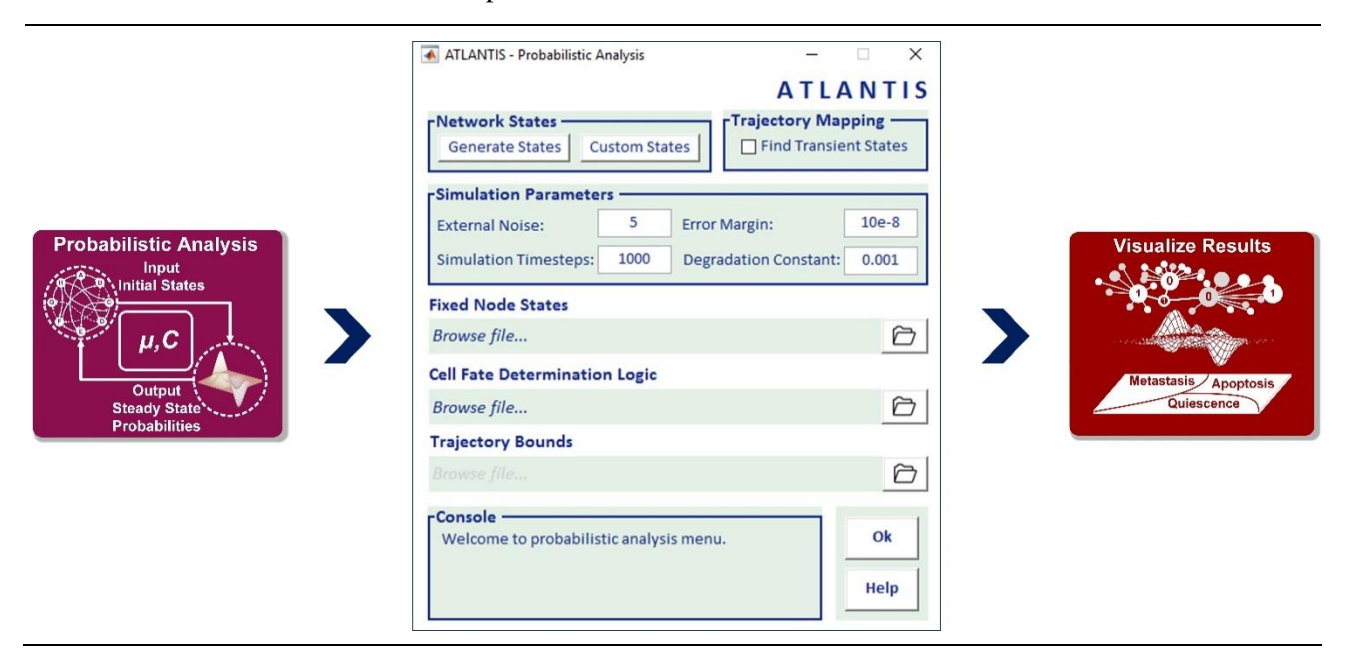

**Step 13:** Next click 'Probabilistic Analysis' to perform PA. **Step 14:** Enter input files for PA.

**Step 15:** Click 'Visualize Results' to view results for the analyses.

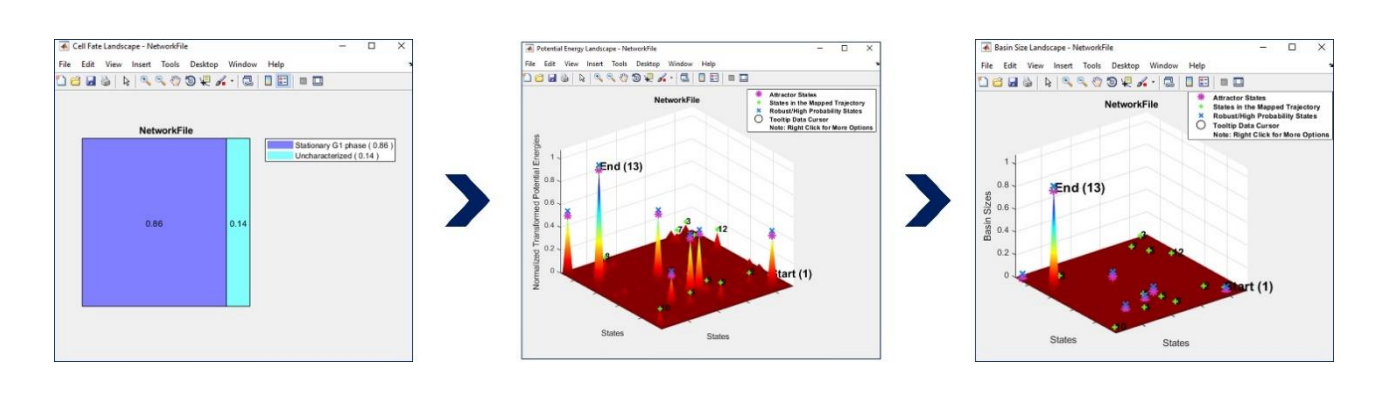

**Step 16:** Visualize Cell Fate Landscape (CFL) using ATLANTIS.

**Step 17:** Visualize Potential Energy Landscape (PEL) using ATLANTIS. **Step 19:** Visualize Basin Size Landscape (BSL) using ATLANTIS.

# F. Availability

| ltem                   | Description                                                                                                    | Link                                                                  |
|------------------------|----------------------------------------------------------------------------------------------------|-----------------------------------------------------------------------|
| Project Home           | URL link for ATLANTIS project home                                                                                      | https://github.com/BIRL/ATLANTIS                                      |
| Downloads              | Download ATLANTIS                                                                                                    | https://github.com/BIRL/ATLANTIS/a<br>rchive/master.zip               |
| Graphviz               | Downloadable version of Graphviz                                                                                        | https://github.com/BIRL/ATLANTIS/t<br>ree/master/GraphViz%20-%20Setup |
| User's Manual          | ATLANTIS User manual can be found here.                                                                                 | https://github.com/BIRL/ATLANTIS/t<br>ree/master/User%20Manual        |
| Pull Requests          | Pull Requests page is available at this link where codes for ATLANTIS are collaborated.                                 | https://github.com/BIRL/ATLANTIS/p<br>ulls                            |
| Issues                 | Issues and related discussions can be made at the issues page for ATLANTIS.                                             | https://github.com/BIRL/ATLANTIS/i<br>ssues                           |
| Datasets               | Sample Data files are available at the following link, for ATLANTIS.                                                    | https://github.com/BIRL/ATLANTIS/t<br>ree/master/Sample%20Data        |
| ATLANTIS<br>Executable | Public Mega folder containing the<br>ATLANTIS Executable file<br>(ATLANTIS.exe) for 64-bit Windows®<br>operating system | https://mega.nz/#F!x7wRFDZY!t2PQT<br>dZZawF_Wiqn5rfepw                |

## G. Video Tutorials

| Video                                                                                                    | Link                                                                                        |
|----------------------------------------------------------------------------------------------------|---------------------------------------------------------------------------------------------|
| <b>Complete Playlist</b> - The following videos have been made available in the form of a playlist "ATLANTIS v2.0.0" at the following link. | https://www.youtube.com/watch?v=oNTgIW4-<br>dd4&list=PLaNVq-<br>kFOn0YD_4lfJEEEzISNuqnTZVIa |
| Launch ATLANTIS                                                                                                    | https://www.youtube.com/watch?v=oNTgIW4-<br>dd4                                             |
| Setting Up Graphviz for ATLANTIS                                                                                                    | https://www.youtube.com/watch?v=l6MbaJ9M<br>MRA                                             |
| Decoding Yeast Cell Cycle Progression - Case<br>Study 1                                                                                     | https://www.youtube.com/watch?v=ySvGu2b5H<br>2c                                             |
| Evaluation of Combinatorial Therapeutic<br>Efficacy - Case Study 2                                                                          | https://www.youtube.com/watch?v=9t15WC5N<br>Cek                                             |
| Temporal Evolution of Cell Fate Landscape<br>during Colorectal Tumorigenesis - Case Study<br>3                                              | https://www.youtube.com/watch?v=CFUtIyf5Xc<br>A                                             |
| In silico Drug Screening in ATLANTIS - Case<br>Study 4                                                                                      | https://www.youtube.com/watch?v=uXaC_2X36<br>uA                                             |
| Deciphering the Transient Biological States by<br>Trajectory Mapping in ATLANTIS                                                            | https://www.youtube.com/watch?v=r81u_7Ku3e<br>0                                             |
| Interactively visualize Attractor Landscapes -<br>Rotate, Invert, Adjust Transparency                                                       | https://www.youtube.com/watch?v=dyI-<br>vDXJj3I                                             |
| Visualize Attractors in Basin Size Landscape                                                                                                | https://www.youtube.com/watch?v=mH29IKbby<br>q8                                             |

| Interactive Visualization of Biomolecular<br>Networks                                                | https://www.youtube.com/watch?v=Y6K4ETH<br>D4GQ |
|----------------------------------------------------------------------------------------------------|-------------------------------------------------|
| Cancel Simulation in ATLANTIS                                                                        | https://www.youtube.com/watch?v=Dan_SdgSh<br>5U |
| Viewing and Reusing Network State List files<br>in '.csv' and '.mat' Format                          | https://www.youtube.com/watch?v=07NAysmTj<br>iQ |
| Build and Install ATLANTIS.exe                                                                       | https://www.youtube.com/watch?v=0lFV993ih-s     |
| Visualizing detailed information of Attractors<br>and the states present in the mapped<br>Trajectory | https://www.youtube.com/watch?v=VoSCySbly<br>3Q |

## **H.Worked Examples**

To facilitate the ease of use, we present several elaborate worked out examples using ATLANTIS.

#### 1. Decoding Yeast Cell Cycle Progression using Attractor Landscape Analysis

Step-1. Click the 'Generate Network' button, select the option with 'Node Names, Basal Values and Interaction Weights'. Next, click 'Browse file' to select the network. The network file for yeast cell cycle network (case study 1) can be found at: <u>ATLANTIS\Sample Data\Case Study 1\Input</u> <u>Files\NetworkFile.txt</u>

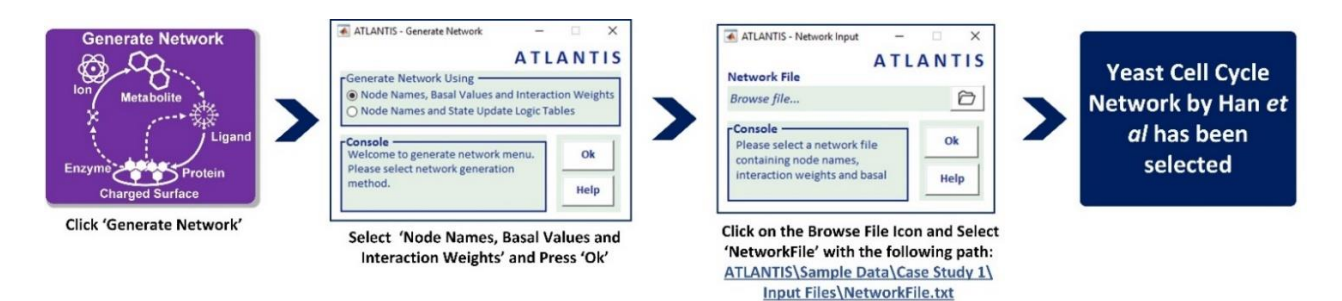

**Step-2.** After loading the network information file, click on 'Sketch Network' button. Select Graphviz or Biograph to visualize the specified Network. You can export the generated figure by right clicking on the figure.

| Sketch Network         | ATLANTIS - Sketch Network A T L A N T I S<br>Sketch Network Using<br>MATLAB'S Biograph O GraphViz's Engine<br>Select 'Biograph' or 'Graphviz' to sketch<br>and visualize the network | Yeast Cell Cycle<br>Network by Han <i>et</i><br><i>al</i> can be visualized |
|------------------------|----------------------------------------------------------------------------------------------------|-----------------------------------------------------------------------------|
| Click 'Sketch Network' |                                                                                                    |                                                                             |

Step-3.After visualizing the network, click on the 'Deterministic Analysis' button. This would open the DA menu. The first step, now, would be generating the network states. Click on 'Generate States', select 'Exhaustive (Complete State Space)' option and press 'Ok'. After this step, move back to the DA Window, click on the 'Browse file' icon under 'Cell Fate Determination' and select the folder with the following path: <u>ATLANTIS\Sample Data\Case Study 1\Input Files\Cell Fate</u> <u>Determination Logic.csv</u>

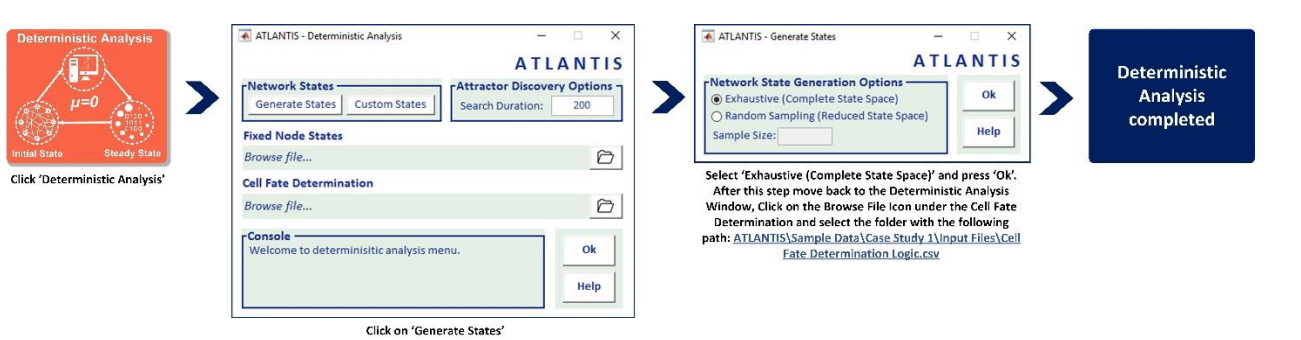

**Step-4.** After performing DA, the next step is to visualize the results. Click on the 'Visualize Results' button. Select 'CFL' and 'BSL' from the 'Plot Selection' pane. Specify the 'Treemap Plot Options' as shown in figure. Select 'Naïve Random' from the 'Mapping Method' pane, specify 'Attractor Plot Options' and click 'Plot'. You can export the generated figures as well.

| Visualize Results<br>Metastasis Apoptosis<br>Culescence<br>Click 'Visualize Results' | ATLANTIS - Visualize Results  Plot Selection PEL PL CFL BSL  Treemap Plot Options Annotate Boxes Export Figure Title: Wang et al Color: jet DPI: 300 Format: PNG  Plot Help Select 'CFL' and 'BSL' from Plot Select | Attractor Plot Options<br>Attractor Plot Options<br>Mapping Method<br>Sammon Naive Random<br>Noise Reduction Factor: 8<br>State Grouping Show ToolTips<br>Annotate States Export Figure<br>Title: Wang et al Color: jet<br>DPI: 300 Format: PNG | > | Visualize Cell Fate<br>Landscape and<br>Basin Size<br>Landscape |
|--------------------------------------------------------------------------------------|----------------------------------------------------------------------------------------------------|----------------------------------------------------------------------------------------------------|---|-----------------------------------------------------------------|
|--------------------------------------------------------------------------------------|----------------------------------------------------------------------------------------------------|----------------------------------------------------------------------------------------------------|---|-----------------------------------------------------------------|

Options. Select 'Naïve Random' from Mapping Methods and specify Attractor Plot Options and press 'Plot'

**Step-5.** In order to perform PA, click on 'Probabilistic Analysis' button. Click on 'Generate States', if no modification is required in the network Select 'Find Transient States' from the 'Trajectory Mapping' pane. Click on the 'Browse file' option under 'Trajectory Bounds' and select file with the following path: <u>ATLANTIS\Sample Data\Case Study 1\Input Files\TrajectoryBounds.csv</u>

| Probabilistic Analysis<br>Input<br>Initial States<br>ULIPUT<br>Voltput<br>Steady State<br>Probabilities<br>Click 'Probabilistic Analysis' | ATLANTIS - Probabilistic Analysis – ×<br>A T L A N T I S<br>Network States<br>Generate States<br>Custom States<br>Find Transient States<br>Simulation Parameters<br>External Noise: 5 Steady State Precision: 1<br>Simulation Timesteps: 1000 Degradation Constant: 0.001                                                        | > | Probabilistic<br>Analysis<br>completed |
|----------------------------------------------------------------------------------------------------|----------------------------------------------------------------------------------------------------|---|----------------------------------------|
|                                                                                                    | Fixed Node States Browse file                                                                                                    |   |                                        |
|                                                                                                    | Cell Fate Determination Logic                                                                                                    |   |                                        |
|                                                                                                    | Cell Fate Determination Logic.csv                                                                                                    |   |                                        |
|                                                                                                    | Trajectory Bounds                                                                                                    |   |                                        |
|                                                                                                    | Browse file                                                                                                    |   |                                        |
|                                                                                                    | Welcome to probabilistic analysis menu.                                                                                                    |   |                                        |
|                                                                                                    | Click on 'Generate States', if no modification is required in the<br>network Select 'Find Transient States' from Trajectory Mapping.<br>Click on the Browse file option under Trajectory Bounds and select<br>file with the following path: <u>ATLANTIS\Sample Data\Case Study 1\</u><br><u>Input Files\TrajectoryBounds.csv</u> |   |                                        |

Step-6. After performing the PA, the next step is to visualize the results. Click on the 'Visualize Results' button. Select 'PEL' and 'PL' from 'Plot Selection Options'. Select "Naïve Random" from 'Mapping Method' and specify 'Attractor Plot Options' and press 'Plot'. You can export the generated figures as well.

| Visualize Results | Attractor Plot Options<br>Mapping Method<br>Sammon Naive Random<br>Noise Reduction Factor: 8<br>State Grouping Show ToolTips<br>Annotate States Export Figure<br>Title: NetworkFil Color: jet<br>DPI: 300 Format: PNG | Visualize<br>Probability<br>Landscape |
|-------------------|----------------------------------------------------------------------------------------------------|---------------------------------------|
|-------------------|----------------------------------------------------------------------------------------------------|---------------------------------------|

Mapping Methods and specify Attractor Plot Options and press 'Plot'

- 2. Investigating the Evolution of Cell Fate Landscape during Colorectal Tumorigenesis
- **Step-1.** After clicking the 'Generate Network' button, select the option with 'Node Names and State Update Logic Tables'. Next, browse the file and folder at given link: <u>ATLANTIS\Sample Data\Case Study 3\Input Files\Network Details</u> for further analysis.

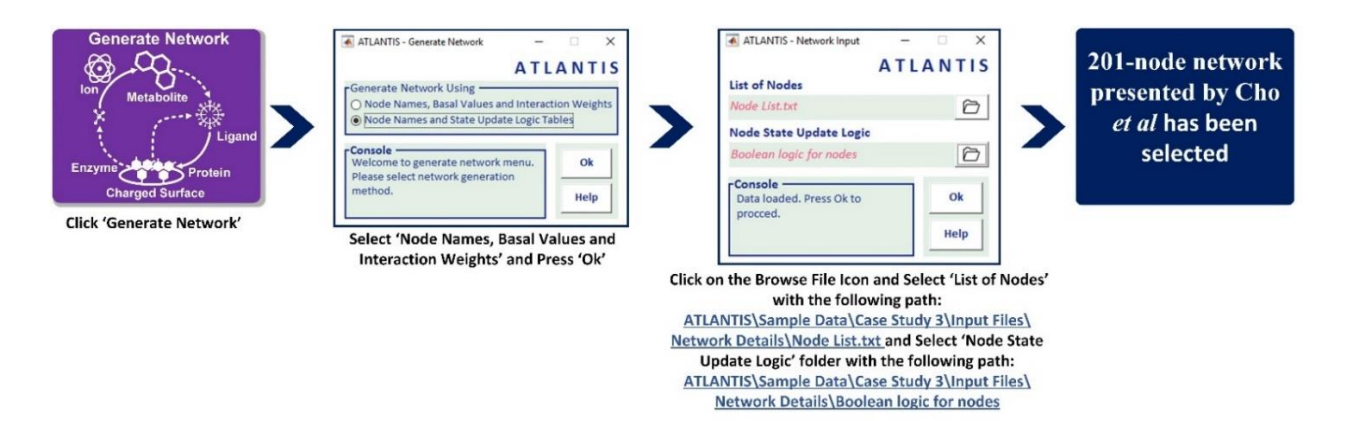

Step-2. Click on 'Deterministic Analysis' button. This would open the DA menu. The first step, now, would be generating the network state-space. Click on 'Custom States' and upload the file containing custom network states. The path of the file is given as: <u>ATLANTIS\Sample Data\Case Study 3\Input Files\Network State Lists\Simulation 1</u>

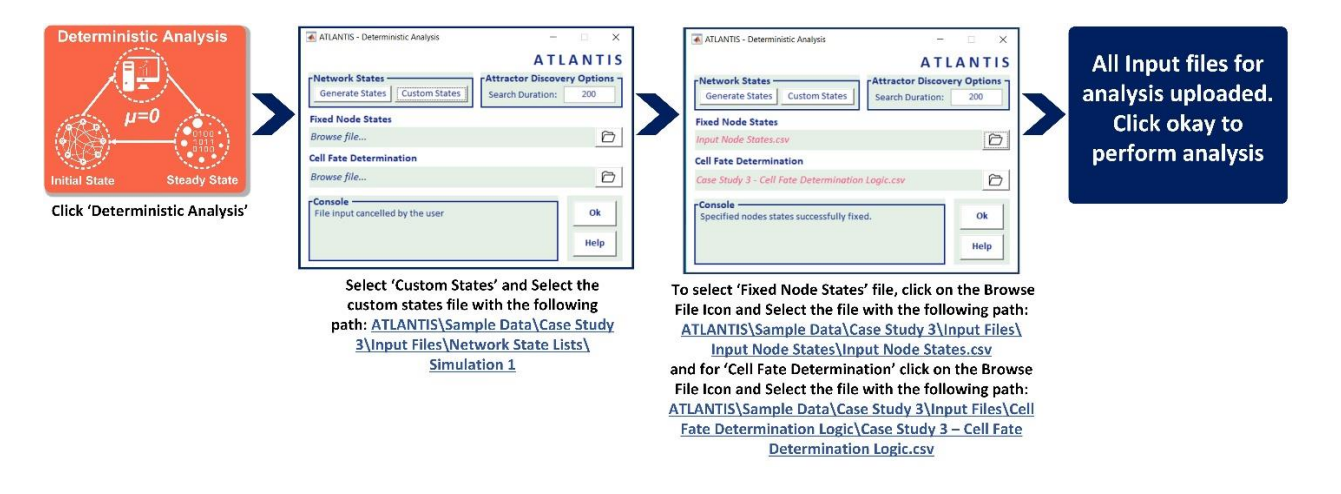

**Step-3.** On completion of DA move on to visualizing the results. Here, to visualize the Treemap plot for phenotype classification, check 'CFL', enter a title for your plot and then click 'Plot'.

| Visualize Results<br>Visualize Results<br>Metastasis Apoptosis<br>Quiescence<br>Click 'Visualize Results' | ATLANTIS<br>ATLANTIS<br>Attractor Plot Options<br>Mapping Method<br>Sammon Naive Random<br>Noise Reduction Factor: 5<br>State Grouping Show ToolTips<br>Cannotate States Export Figure<br>Title: total_node Color: jet<br>DPI: 300 Format: PNG |
|----------------------------------------------------------------------------------------------------|----------------------------------------------------------------------------------------------------|
|----------------------------------------------------------------------------------------------------|----------------------------------------------------------------------------------------------------|

Select the 'BSL' check box at the top and click 'Plot'

Step-4. To visualize the attractor landscape, check 'BSL', enter remaining parameters and click 'Plot'.

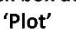

#### 3. Demonstrating the use of 'Trajectory Mapping' in Yeast Cell Cycle Progression Network

**Step-1.** Create 'Trajectory Bounds.csv' file for use in Step-4. The first and second row in the file represents the initial and final boundary state for complete trajectory respectively.

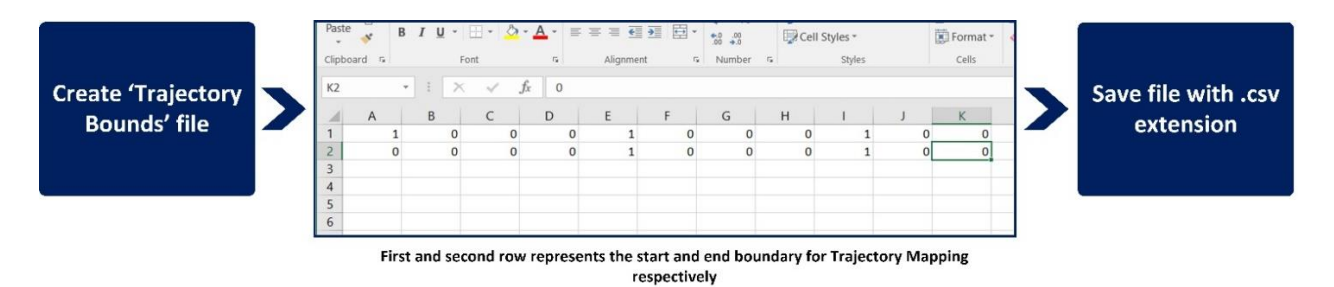

Step-2. Click the 'Generate Network' button, select the option with 'Node Names, Basal Values and Interaction Weights'. Next, browse the file at given link for further analysis. The network file for yeast cell cycle can be found at: <u>ATLANTIS\Sample Data\Case Study 1\Input</u> <u>Files\NetworkFile.txt</u>

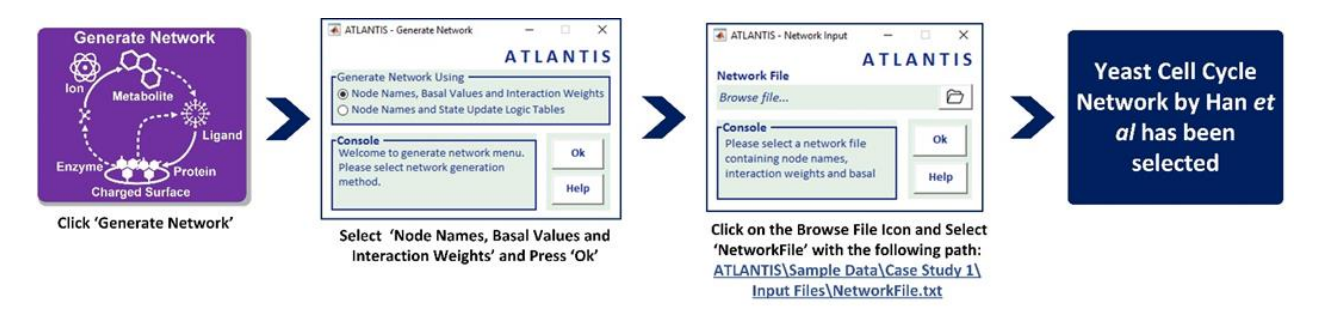

**Step-3.** After generating the network, click on 'Deterministic Analysis' button. This would open the DA menu. The first step, now, would be generating the network states. Click on 'Generate States' and select 'Exhaustive (Complete State Space)' and press 'Ok'. After this step, move back to the

DA window, click on the 'Browse file' icon under 'Cell Fate Determination' and select the folder with the following path: <u>ATLANTIS\Sample Data\Case Study 1\Input Files\Cell Fate</u> Determination Logic.csv

| Deterministic Analysis<br>$\mu=0$<br>Jeesy State<br>Click 'Deterministic Analysis' | ATLANTIS - Deterministic Analysis - X<br>ATLANTIS<br>Network States<br>Generate States Custom States<br>Fixed Node States<br>Browse file | ATLANTIS - Generate States - ×<br>ATLANTIS<br>Pethaustive (Complete State Space)<br>Random Sampling (Reduced State Space)<br>Sample Size:<br>Select 'Exhaustive (Complete State Space)' and press 'Ok'.                                                                                | Deterministic<br>Analysis<br>completed |
|------------------------------------------------------------------------------------|----------------------------------------------------------------------------------------------------|----------------------------------------------------------------------------------------------------|----------------------------------------|
|                                                                                    | Browse file  Console Welcome to deterministic analysis menu.  Cok Help Click on 'Generate States'                                        | After this step move back to the Deterministic Analysis<br>Window, Click on the Browse File Icon under the Cell Fate<br>Determination and select the folder with the following<br>path: <u>ATLANTS\Sample Data\Case Study \\input File\Cell</u><br><u>Fate Determination Logic.csv</u> |                                        |

Step-4. Next to perform PA, click on 'Probabilistic Analysis' button. Click on 'Generate States' followed by exhaustive sampling of the initial state-space. Under 'Trajectory Mapping', select 'Find Transient States' checkbox. Click on the 'Browse file' option under 'Trajectory Bounds' and select file stored in Step-1.

| Probabilistic Analysis<br>Input<br>Initial States<br>ULIC<br>Output<br>Steady State<br>Probabilities | ATLANTIS - Probabilistic Analysis – ×<br>A T L A N T I S<br>Network States Custom States Find Transient States<br>Simulation Parameters Steady State Precision: 1<br>Simulation Timesteps: 1000 Degradation Constant: 0.001                                                                                               | > | Probabilistic<br>Analysis<br>completed |
|----------------------------------------------------------------------------------------------------|----------------------------------------------------------------------------------------------------|---|----------------------------------------|
|                                                                                                    | Fixed Node States                                                                                                    |   |                                        |
|                                                                                                    | Browse file                                                                                                    | ] |                                        |
|                                                                                                    | Cell Fate Determination Logic                                                                                                    |   |                                        |
|                                                                                                    | Cell Fate Determination Logic.csv                                                                                                    |   |                                        |
|                                                                                                    | Trajectory Bounds                                                                                                    |   |                                        |
|                                                                                                    | Browse file                                                                                                    | ] |                                        |
|                                                                                                    | Welcome to probabilistic analysis menu.                                                                                                    |   |                                        |
|                                                                                                    | Click on 'Generate States', if no modification is required in the<br>network Select 'Find Transient States' from Trajectory Mapping.<br>Click on the Browse file option under Trajectory Bounds and select<br>file with the following path: <u>ATLANTIS\Sample Data\Case Study 1\</u><br>Input Files\TrajectoryBounds.csv |   |                                        |

**Step-5.** After performing the analyses, the next step is to visualize the results. Click on the 'Visualize Results' button. Select 'PEL' and 'PL' from 'Plot Selection' options. Select 'Naïve Random' from Mapping Methods and check annotation and tooltips options and press 'Plot'.

| Visualize Results<br>Visualize Results<br>Metastasts Apoptosis<br>Click 'Visualize Results'<br>ATLANTIS - Visualize Results<br>ATLANTIS - Visualize Results<br>ATLANTIS - Visualize Results<br>Plot Selection<br>PPL CFL BSL<br>Treemap Plot Options<br>Annotate Boxes Export Figure<br>Title: NetworkFil Color: jet<br>DPI: 300 Format: PNG<br>Plot BSL<br>Color: jet<br>Plot BSL<br>Color: jet<br>Color: jet<br>Color: jet<br>Color: | Visualize<br>Probability<br>Landscape |
|----------------------------------------------------------------------------------------------------|---------------------------------------|
|----------------------------------------------------------------------------------------------------|---------------------------------------|

Select 'PEL' and 'PL' from Plot Selection Options. Select 'Naïve Random' from Mapping Methods and specify Attractor Plot Options and press 'Plot'

**Step-6.** To display transient states trajectory with in the attractor landscape, right-click on the figure, click 'Toggle Annotations' and then click 'Show Arrows Linking States in Trajectory'.

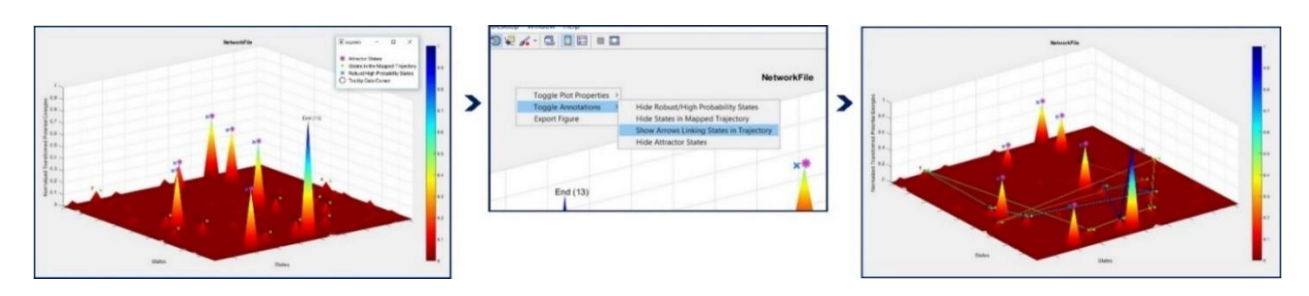

**Step-7.** To view the trajectory path alone, right-click on the screen, click 'Toggle Plot Properties' and then click 'Hide Surface Plot'.

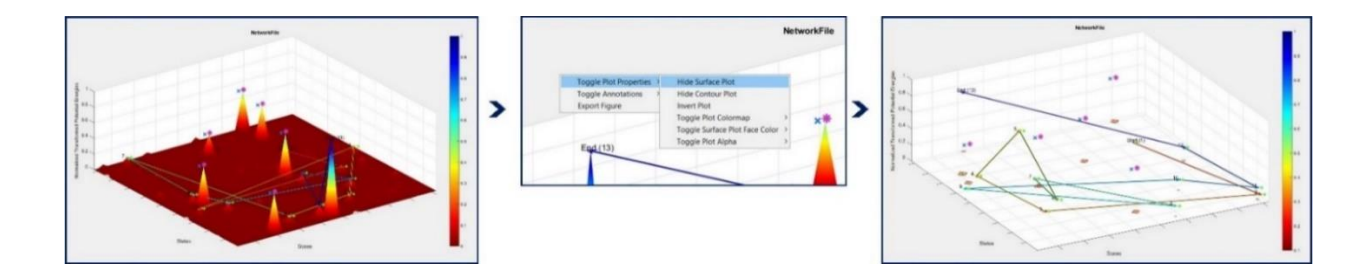

**Step-8.** A variety of visualization options can be used to clearly view trajectory path and transient states. The trajectory path traces the route from the initial boundary state to the final boundary state, passing through all the intermediate transient states. The color intensity at every point along the path corresponds to its probability.

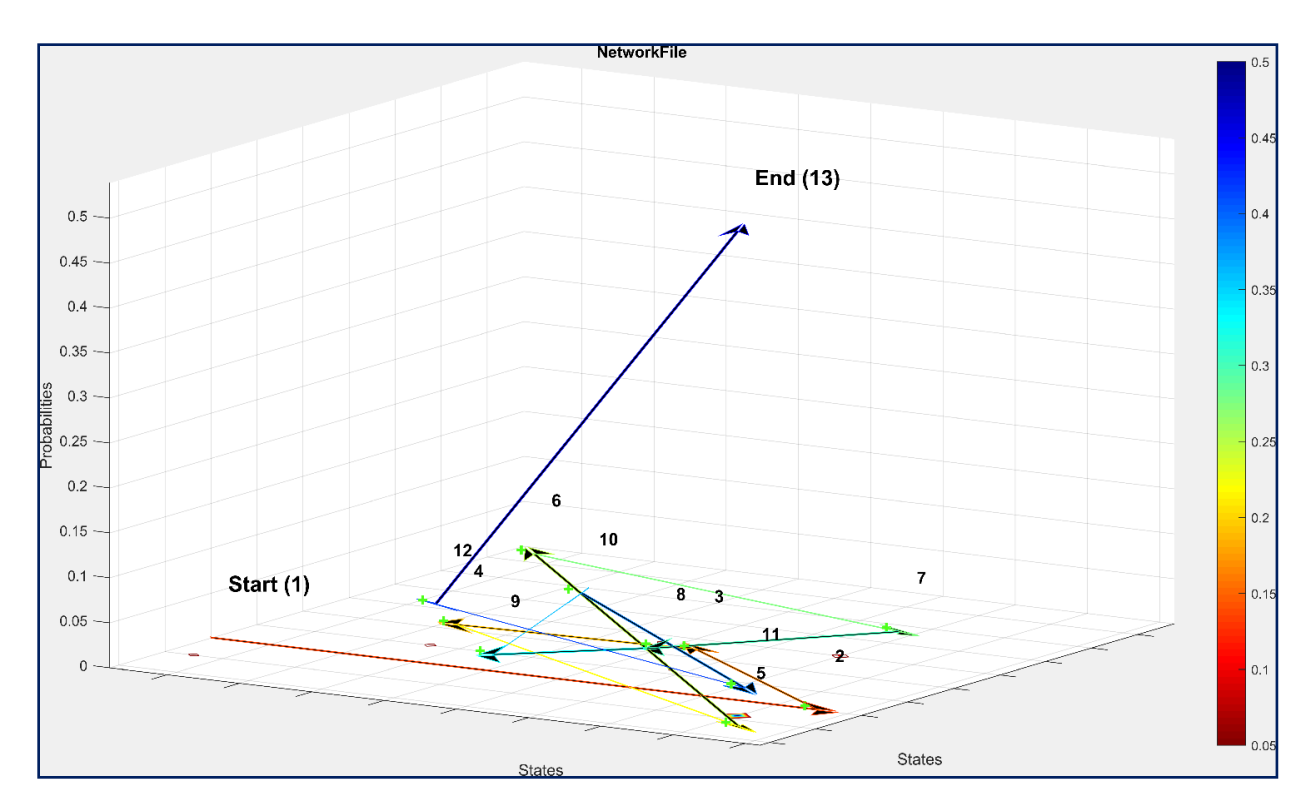

- 4. Demonstrating the use of 'Fixed Nodes States' feature in 201-node network for Colorectal Tumorigenesis
- **Step-1.** Create 'Input Node States.csv' file for use in Step-4. The first row shows the names of the input nodes to be updated and the second row shows their fixed values. Once fixed, the values for these input nodes will remain constant throughout the simulation.

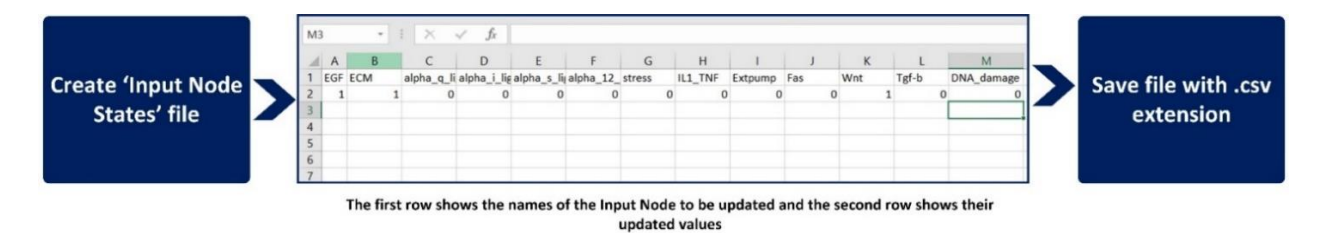

**Step-2.** The network file and update logic folder for colorectal tumorigenesis network can be found at: <u>ATLANTIS\Sample Data\Case Study 3\Input Files\Network Details</u>. After clicking the 'Generate Network' button, select the option with 'Node Names and State Update Logic Tables'. Next, browse the file and folder at given link for further analysis.

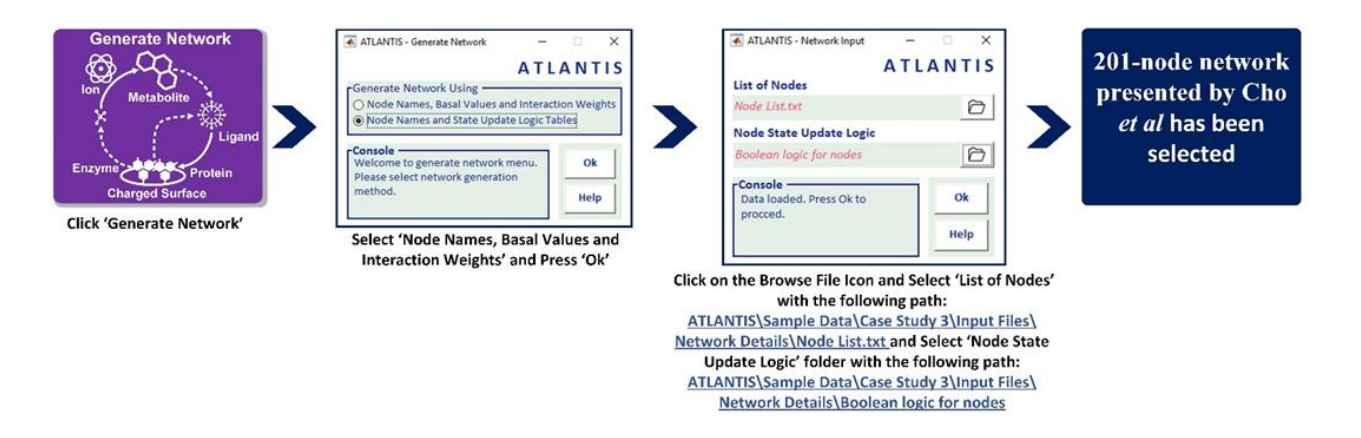

Step-3. Click on 'Deterministic Analysis' button. This would open the DA menu. The first step, now, would be generating the network state-space. Click on 'Custom States' and upload the file containing custom network states. The path of the file is given as: <u>ATLANTIS\Sample Data\Case Study 3\Input Files\Network State Lists\Simulation 1</u>

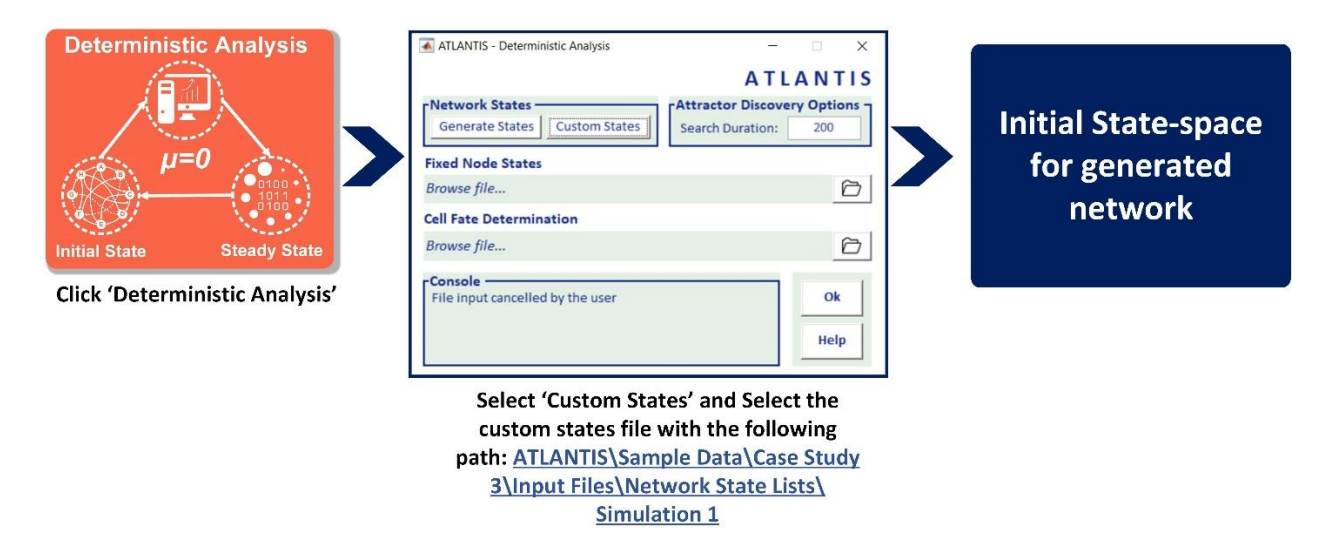

**Step-4.** To set the values of input nodes in a modular network, select the 'Fixed Node States' file. Click on the 'Browse file' option under 'Fixed Node States' and select file stored in Step-1.

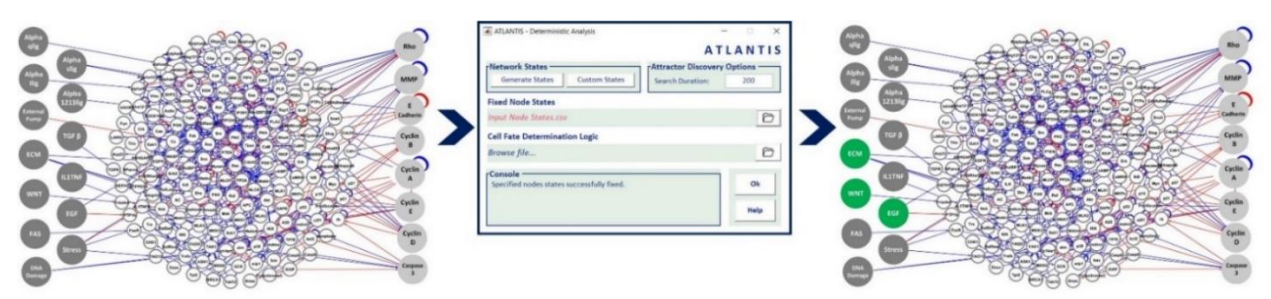

Step-5. Click 'Ok' on the DA menu to perform onward analysis.

#### 5. Demonstrating the use of 'Custom States' feature in PA of Yeast Cell Cycle Progression Network

**Step-1.** Create 'Custom States file.csv' file for use in Step-3. Each row in the file represents a network state and each column represents a node's value in each state.

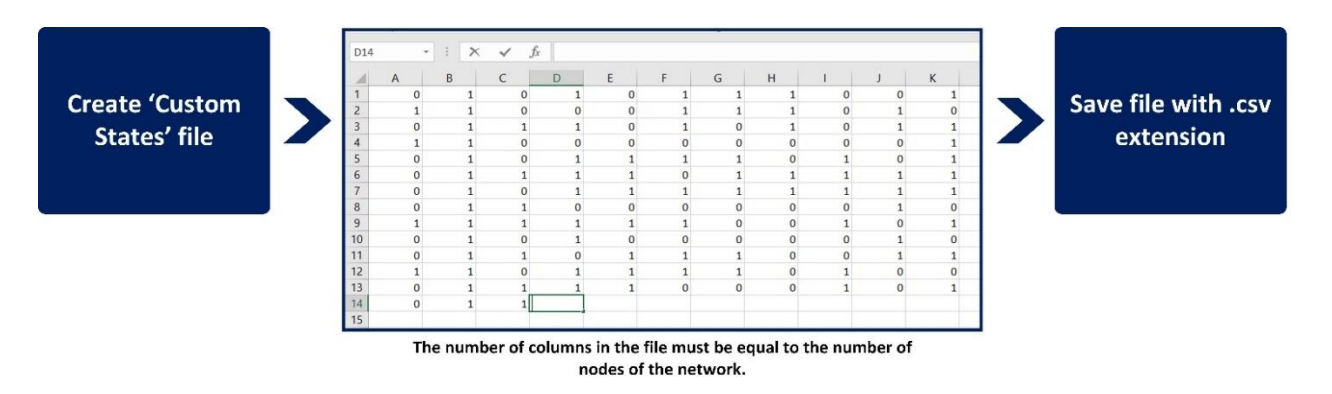

Step-2. Click the 'Generate Network' button, select the option with 'Node Names, Basal Values and Interaction Weights'. Next, browse the file at given link for further analysis. The network file for yeast cell cycle network can be found at: <u>ATLANTIS\Sample Data\Case Study 1\Input</u> <u>Files\NetworkFile.txt</u>.

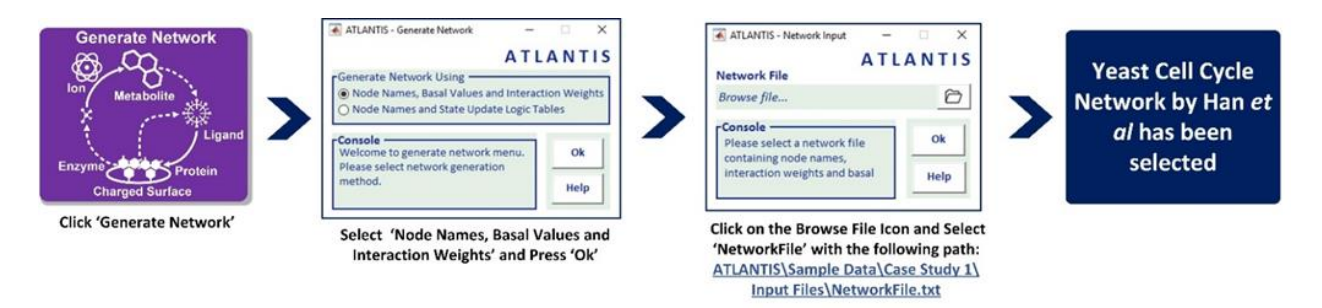

**Step-3.** Next to perform PA, click on 'Probabilistic Analysis' button. Click on 'Custom States' to upload the custom states file created in Step-1. Then click 'Ok' to perform analysis.

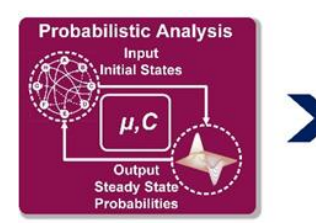

Click 'Probabilistic Analysis'

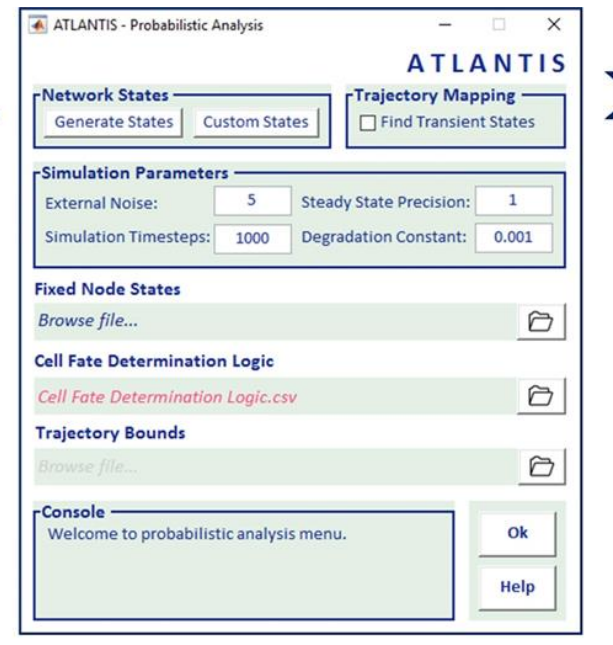

Probabilistic

Analysis

completed

Click on 'Custom States' to upload the custom file created in Step-1

## **Supplementary References**

- 1. Ho, D. Notepad++. (2016). Available at: https://notepad-plus-plus.org/.
- 2. Sublime Text. (2017). Available at: https://www.sublimetext.com/.
- 3. Choi, M., Shi, J., Jung, S. H., Chen, X. & Cho, K.-H. Attractor landscape analysis reveals feedback loops in the p53 network that control the cellular response to DNA damage. *Sci Signal* **5**, 83 (2012).
- 4. Kauffman, S., Peterson, C., Samuelsson, B. & Troein, C. Random Boolean network models and the yeast transcriptional network. *Proc. Natl. Acad. Sci.* **100**, 14796–14799 (2003).
- 5. Kauffman, S. A. Metabolic stability and epigenesis in randomly constructed genetic nets. *J. Theor. Biol.* **22**, 437–467 (1969).
- 6. Shmulevich, I., Dougherty, E. R., Kim, S. & Zhang, W. Probabilistic Boolean networks: a rule-based uncertainty model for gene regulatory networks. *Bioinformatics* **18**, 261–274 (2002).
- 7. Xiao, Y. A tutorial on analysis and simulation of boolean gene regulatory network models. *Curr. Genomics* **10**, 511–525 (2009).
- Sammon, J. W. A Nonlinear Mapping for Data Structure Analysis. *IEEE Transactions on Computers* C-18, 401–409 (1969).
- 9. Cho, S.-H., Park, S.-M., Lee, H.-S., Lee, H.-Y. & Cho, K.-H. Attractor landscape analysis of colorectal tumorigenesis and its reversion. *BMC Syst. Biol.* **10**, 96 (2016).
- 10. Bamford, S. *et al.* The COSMIC (Catalogue of Somatic Mutations in Cancer) database and website. *Br. J. Cancer* **91**, 355–358 (2004).
- 11. Han, B. & Wang, J. Quantifying robustness and dissipation cost of yeast cell cycle network: the funneled energy landscape perspectives. *Biophys. J.* **92**, 3755–3763 (2007).
- 12. Müssel, C., Hopfensitz, M. & Kestler, H. A. BoolNet—an R package for generation, reconstruction and analysis of Boolean networks. *Bioinformatics* **26**, 1378–1380 (2010).
- 13. Bock, M., Scharp, T., Talnikar, C. & Klipp, E. BooleSim: An interactive Boolean network simulator. *Bioinformatics* **30**, 131–132 (2014).
- 14. Helikar, T. *et al.* The Cell Collective: Toward an open and collaborative approach to systems biology. *BMC Syst. Biol.* **6**, 96 (2012).
- 15. Klamt, S., Saez-Rodriguez, J. & Gilles, E. D. Structural and functional analysis of cellular networks with CellNetAnalyzer. *BMC Syst. Biol.* **1**, 2 (2007).
- 16. Gonzalez, A. G. *et al.* GINsim: a software suite for the qualitative modelling, simulation and analysis of regulatory networks. *Biosystems* **84**, 91–100 (2006).
- 17. Schwab, J., Burkovski, A., Siegle, L., Müssel, C. & Kestler, H. A. ViSiBooL-visualization and simulation of Boolean networks with temporal constraints. *Bioinformatics* **33**, 601–604 (2017).
- 18. Paroni, A. *et al.* CABeRNET: a Cytoscape app for augmented Boolean models of gene regulatory NETworks. *BMC Bioinformatics* **17**, 64 (2016).